# Verktyget Skapa budget -hur skapa och titta på budget

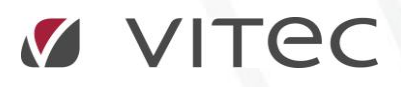

VITEC Affärsområde Fastighet • www.vitec.se • infofastighet@vitec.se • Växel 090-15 49 00

GÖTEBORG: REDEG 1 B, 426 77 V. FRÖLUNDA · KALMAR: SVENSKNABBEVÄGEN 25, BOX 751, 391 27 KALMAR, VÄXEL: 0480-43 45 00 · LINKÖPING: SNICKAREGATAN 20, BOX 472, 581 05 LINKÖPING · MALMÖ: RUNDELSGATAN 16, 211 36 MALMÖ · STOCKHOLM: LINDHAGENSGATAN 116, BOX 30206, 104 25 STHLM, VÄXEL: 08-705 38 00 · UMEÅ: TVISTEVÄGEN 47, BOX 7965, 907 19 UMEÅ · VÄSTERÅS: KOPPARBERGSVÄGEN 17, BOX 209, 721 06 VÄSTERÅS · ÖSTERSUND: PRÄSTGATAN 51, 831 34 ÖSTERSUND, VÄXEL: 08-705 38 00

## INNEHÅLLSFÖRTECKNING

| Bakgrund                                                   | 3   |
|------------------------------------------------------------|-----|
| Arbetssätt för att lägga budget                            | 3   |
| Skapa budget                                               | 5   |
| Behörighet för att skapa budget                            | 5   |
| Verktyget 'Skapa Budget'                                   | 5   |
| Skapa budget – steg 1(5)                                   | 6   |
| Skapa budget – steg 2(5)                                   | 6   |
| Skapa budget – steg 3(5)                                   | 8   |
| Fliken 'Förbrukningsförändringar'                          | 8   |
| Fliken 'Månadsförbrukningar'                               | 9   |
| Fliken 'Debiteringstyper'                                  | 9   |
| Skapa Budget – steg 4(5)                                   | .10 |
| Fliken 'Avgifter under budgetperiod'                       | .10 |
| Fliken 'Avdragsgill moms'                                  | .11 |
| Fliken 'Tariffer på mätare'                                | .11 |
| Skapa budget – steg 5(5)                                   | .12 |
| Låsa budget och kontrollera vilka mätare som saknar budget | .13 |
| Budgetförbrukningar/budgetkostnader i rapporter            | .14 |
| Budgetunderlag per mätare                                  | .14 |
|                                                            |     |

### Bakgrund

Verktyget 'Skapa budget' är framtaget för att, utifrån valfria mätares verkliga förbrukning, skapa budgetförbrukningar för framtiden så att det ska gå att ha som underlag för rapporter och/eller förändringar av fastigheter/byggnader.

Budget brukar definieras som en prognos över framtida (ekonomiska) händelser. I Vitec Energiuppföljning går det att skapa bara budgeterade förbrukningssiffror men även budgeterade kostnader utifrån prissatta tariffer. För att gissa sig till kommande års förbrukning kan man höja/sänka valfritt års förbrukning hela år eller valfria månader och/eller höja/sänka pris på tariffer. Eftersom bästa gissningen på vädret är ett normalår utgår systemet ifrån normalårskorrigerade förbrukningar för förbrukningsslag som tillåter det.

Efter budget är lagd kan man jämföra i flera olika rapporter, det verkliga utfallet (förbrukning och/eller kostnad) med det budgeterade utfallet (förbrukning/kostnad). Ifall mätare stängs eller tas bort kommer uträknad budget att minska eftersom vi i Energiuppföljningssyften vill ha verkliga siffror att jobba med och jämföra mot. Den budget som eventuellt tas fram och överförs vid en viss tidpunkt ifrån Vitec Energiuppföljning till ett ekonomisystem behöver alltså inte vara densamma som visas i Vitec Energiuppföljning vid ett senare tillfälle beroende på hur beståndet förändrats under tiden.

#### ARBETSSÄTT FÖR ATT LÄGGA BUDGET

Ett vanligt sätt att arbeta på, ifall man har lagt in sina leverantörer och dess tariffer med koppling till alla mätare sedan tidigare, är att man kontaktar sin leverantör och tar reda på vilka priser som gäller för kommande år. I Vitec Energiuppföljning kan man, på respektive tariff, skapa priser för kommande år och på så sätt har budgetverktyget något att utgå ifrån vid uträkning av kostnaderna. Har leverantören ingen prisuppgift för kommande år får man gissa och gör det enklast genom att procentuellt förändra priserna (troligtvis uppåt). Bilden nedan visar på hur man hösten 2015 är på väg att skapa ny avgiftsperiod för 2016 samt ange vilka priser som är den nya för leverantören.

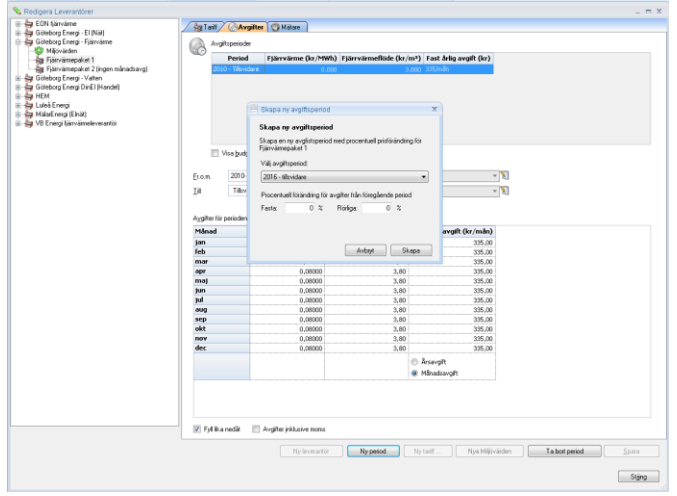

Budget som läggs för 2016 räknar med 2016 års budgetpriser. Ifall man gissat priser för 2016 och sedan (t ex i början av 2016) tar reda på de riktiga priserna så går man in i vanliga Leverantörsdialogen och ändrar på 2016 års priser. De avgifter som användes vid skapandet av budgeten berörs inte. Budgeterioderna och avgifterna kan man se genom att bocka för kryssrutan 'Visa budgetperioder', se bild nedan.

| S Redigera Leverantörer                                      |                       |                         |                          |                           | - 5                     | x  |
|--------------------------------------------------------------|-----------------------|-------------------------|--------------------------|---------------------------|-------------------------|----|
| EON fianvarme                                                | (http://              | -iter (Childhan         |                          |                           |                         | -  |
| 🕀 🎂 Gioteborg Energi - El (Nät)                              | 28 Laun COAV          | girter (3 Makale        |                          |                           |                         | -  |
| 🐵 🚔 Goteborg Energi - Fjarrvärme                             | Avgittsperiod         | я                       |                          |                           |                         |    |
| Gideborg Energi - Vatten     Gideborg Energi DirEl Mandall   | Period                | Fiärrvärme (kr/MWh)     | Fiärrvärmeflöde (kr/m²)  | Fast årlig avgift (kr)    |                         |    |
| HEM                                                          | 2016 - Tillsvi        | are 695.000             | 0.000                    | 5600,5/år                 |                         |    |
| 🖶 📥 Luloå Energi                                             | 2016 (budge           | t) 680,340              | 0.000                    | 5605,5/år                 |                         |    |
| 🐵 😓 MälarEnergi (Elnät)                                      | 2014 (budge           | t) 667,000              | 0 0                      |                           |                         |    |
| VB Energi fijkvärden     Mijovärden     Stofund     Vilakund | 2010                  | 667,000                 | 0.000                    | 5550/år                   |                         |    |
|                                                              | Visa bud              | etperioder              |                          |                           |                         |    |
|                                                              | Fr.o.m. 2016-         | 01-01 💌                 | Momstyp Moms             | * 2                       | 1                       |    |
|                                                              | Til 2016-             | 12-31 -                 | Energiskalt Jonen vald-  | * 5                       | a                       |    |
|                                                              | 10 10                 |                         | cutigerer. autorived.    |                           |                         |    |
|                                                              |                       |                         |                          |                           |                         |    |
|                                                              | Avgilter för perioden |                         |                          |                           |                         |    |
|                                                              | Månad                 | Fjärrvärme (kr/MWh) Fjä | rrvärmeflöde (kr/m²) Fas | it årlig avgift (kr/år)   |                         |    |
|                                                              | jan                   | 680,34                  | 0,00000                  | 5 605,50                  |                         |    |
|                                                              | feb                   | 680,34                  | 0,00000                  | 5 605,50                  |                         |    |
|                                                              | mar                   | 680,34                  | 0.00000                  | 5 605,50                  |                         |    |
|                                                              | apr                   | 680,34                  | 0.00000                  | 5 605,50                  |                         |    |
|                                                              | iun                   | 600,34                  | 0.00000                  | 5 605,50                  |                         |    |
|                                                              | jul                   | 690.34                  | 0,00000                  | 5 605,50                  |                         |    |
|                                                              | aug                   | 680.34                  | 0.00000                  | 5 605.50                  |                         |    |
|                                                              | sep                   | 680,34                  | 0,00000                  | 5 605,50                  |                         |    |
|                                                              | okt                   | 680,34                  | 0,00000                  | 5 605,50                  |                         |    |
|                                                              | nov                   | 680,34                  | 0,00000                  | 5 605,50                  |                         |    |
|                                                              | dec                   | 680,34                  | 0,00000                  | 5 605,50                  |                         |    |
|                                                              |                       |                         |                          | Årsavgift<br>Månadsavgift |                         |    |
|                                                              |                       |                         |                          |                           |                         |    |
|                                                              |                       |                         |                          |                           |                         |    |
|                                                              |                       |                         |                          |                           |                         |    |
|                                                              |                       |                         |                          |                           |                         |    |
|                                                              | 🔽 Fyll lika nedât     | Avgifter inklusive moms |                          |                           |                         |    |
|                                                              |                       |                         |                          |                           |                         |    |
|                                                              |                       | Ny leverantici          | Ny period Ny             | tariff Nya Miljövärde     | en Ta bort period Spara |    |
|                                                              |                       |                         |                          |                           |                         |    |
|                                                              |                       |                         |                          |                           | Stirra                  |    |
|                                                              |                       |                         |                          |                           | stary                   | ₽. |

När man angivit nästa års pris (eller gissat) så är det dags att gissa nästa års förbrukning för varje mätare. Det gör man genom att starta den wizard som heter 'Skapa budget'. Där kan man också koppla tariffer samt ändra priser mm men jobbar man med kostnader är det enklast att först budgetera tariffer för att sedan lägga ihop det med budgeterade förbrukningarna genom wizarden.

## Skapa budget

#### BEHÖRIGHET FÖR ATT SKAPA BUDGET

För att en användare ska ha rättighet att lägga budget krävs att han/hon tillhör en roll med rättighet till funktionen 'Skapa budget'. Bilden nedan visar var i behörighetssystemet funktionen återfinns. En användare behöver inga särskilda rättigheter för att titta på budgeterade förbrukningar eller kostnader.

| o                                                               | Systeminställningar                                                                                                    | ×                                       |
|-----------------------------------------------------------------|----------------------------------------------------------------------------------------------------|-----------------------------------------|
| Almänt 🗍 Dokumentarkiv 🕅 R<br>S Användare 🚳 Roller 🎯 Import frå | Rapportmällar 🔏 Näinnare 🚯 Vieningeatemativ 🔯 Diversättninger/ 😷 Behörgheter                                                                                                    |                                         |
| Roller<br>superværs<br>Handläggare                              | Gemecamt     Gemecamt     Gemecamt | Ny roll<br>Redgers roll<br>Ta bort roll |
|                                                                 |                                                                                                    | v                                       |
|                                                                 |                                                                                                    | Ok Avbryt                               |

#### VERKTYGET 'SKAPA BUDGET'

När man skapar budgetförbrukningar (och eventuellt budgetkostnader) utgår man från den nivå i trädet där man befinner sig. Man kan till exempel lägga budget för ett visst område i taget eller för en viss ägare eller annan värdenyckelsgrupp man skapat. Alla mätare som återfinns någonstans tillhörande vald värdenyckel kommer med i wizarden och man kan i senare steg av wizarden söka ut ett/flera förbrukningsslag. Bilden nedan visar hur man utgått ifrån en värdenyckel då man skapar budget. Det går även att välja Vitec-knappen -> Verktyg -> Skapa budget och får då med alla mätare i hela databasen.

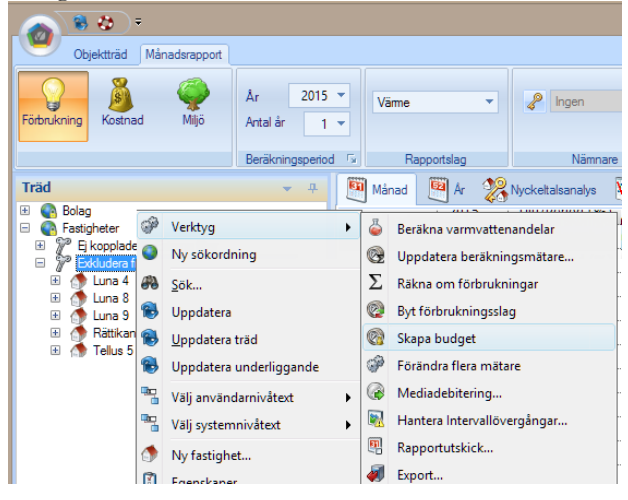

#### SKAPA BUDGET - STEG 1(5)

I det första steget i budgetwizarden väljer man budgetperiod. Det är den period man vill lägga budget för. Normalt är att man till exempel under 2015 lägger budget för 2016. Det går bara att välja hela år.

Bilden nedan visar också den nivå man står på i trädet. Det betyder att man nu skapar budget för enbart de mätare som tillhör vald nivå. Vidare väljer man om man skall röra redan lagd budget eller kanske till och med skriva över låsta budgetförbrukningar/kostnader.

En låst budget är budgetförbrukningar och budgettariffer som man vill behålla oförändrade trots att man kör den här wizarden flera gånger. Man kan jobba på så sätt till exempel, att man först lägger budget för någon fastighet man vet sticker ut förbrukningsmässigt eller prismässigt för att sedan välja ett helt område att budgetera för. Ifall då den fastighet man tidigare jobbat med är låst kan man välja att den ej tas med när man kör flera gånger. Som bilden visar nedan kan man också välja att lägga budgetar för vissa mätare för att sedan köra om igen och bara få med de mätare som helt saknar budget. Hur detta används är helt upp till användaren. Det går inte att ta bort redan lagd budget utan bara att skriva över den.

| (15)                                                                                          |                               | _ = X |
|-----------------------------------------------------------------------------------------------|-------------------------------|-------|
| Budgetperiod<br>Här väljer vi budgetperiod och till vilka mätare som vi ska skapa budget till |                               |       |
| Budgetperiod<br>From 2016-jan Tom 2016-dec                                                    |                               |       |
| Skapa budget till mätare under<br>Vald nivå 'Förvaltare/Fastighet/Byggnad/Thomas Eklund'      |                               |       |
| Alla m                                                                                        |                               |       |
|                                                                                               |                               |       |
|                                                                                               |                               |       |
|                                                                                               |                               |       |
|                                                                                               | Avbryt << Bakåt Nästa >> Klar | Hjälp |

#### SKAPA BUDGET - STEG 2(5)

I steg 2 väljer man vilka normalårskorrigerade förbrukningar budgeten skall utgå ifrån. Här är det såklart bra att välja ett år som har sett "normalt" ut även med utgångspunkt från byggnadernas skick och användningsområde. Man kan även välja senaste 12 månaderna som bas.

Man väljer även de förbrukningsslag man vill ska ingå i budgeten samt eventuellt väljer att höja/sänka respektive förbrukningsslags förbrukningar procentuellt vid valfri startmånad. Detta gör att man på ett enkelt sätt kan budgetera för till exempel en sänkning av fjärrvärmeförbrukningen med 1% för kommande år samtidigt som man budgeterar för en höjning av elförbrukningen med 2% från och med oktober kommande år (för alla mätare i urvalet). Gör man ingen förändring av förbrukningen använder programmet förbrukningen från det basår man valt. Bilden nedan visar på ett exempel då man beräknar förbrukningen för 2016 utifrån 2014 års förbrukning och där man gissar att fjärrvärmeförbrukningen sänks och fastighetselen höjs. (I nästa steg kan man justera varje enskild mätares månadsförbrukningar och förbrukningsförändringar ifall man vill att de ska vara annorlunda en de generella man just bestämt).

| Basera budgeten på normalärsföhrukningar från<br>Diservera att valet ovan bara gäller mäkare som saknar redan lagd budget. Mäkare som redan har lagd budget behåller<br>inställningar gällende till exempel föhrukningsförändringar<br>Ingående föhrukningsförändring * Startperiod förändring<br>Peräkna Förbrukningsförändring 2,0 # 2016-01 *<br>2,0 # 2016-10 *<br>2,0 # 2016-10 * | (2/5)<br>Basförbrukningar<br>Välj vilka förbruknir<br>Förbrukningar       | och Förbrukningsslag<br>ngar som budgeten ska grunda sig på. Ange även vilka förbrukninggslag som ska ingå och ev                                                                                                    | entuellt generella förbrukningsförändringar på dessa. | - =                         |
|----------------------------------------------------------------------------------------------------|---------------------------------------------------------------------------|----------------------------------------------------------------------------------------------------|-------------------------------------------------------|-----------------------------|
| Beräkna       Förändring %       Startperiod förändring         Ø       Fjärrvärne       -1,0       2016-01       •         Ø       Fjärrvärneflöde       2,0       2016-10       •         Ø       Fjärrvärneflöde       0       •       •         Ø       Kallvatten       0       •       •         Ø       Verksamhetsel       •       •       •                                                                                                    | Basera budget<br>Observera att v<br>inställningar gä<br>Ingående förbrukt | en på normalårsförbrukningar från 2014 🔍 🔍<br>valet ovan bara gäller mätare som saknar redan lagd budget. Mätare som redan har lagd budg<br>lande till exempel förbrukningsförändringar.<br>ningsslag och generella föbrukningsförändringar | et behåller                                           |                             |
| Deraktia     Forauting solution     Bartylendu Urauting       Image: Start Start                                                                                                    | Paulikaa                                                                  | Eitsburdeningsslag                                                                                                    | Eikeling 0/                                           | Charles aviad file is duing |
| Partvarme       -1,0       2016-01          Ø       Fastighetsel       2,0       2016-10          Ø       Fjärvärmeflöde       Image: Statistic Statistic Statis Statistic Statisti                                                                                                    | Berakha                                                                   | Forbrukningsslag                                                                                                    | Forandring %                                          | Scarcperiod forandring      |
| Image: Passing exception     2,0     201010       Image: Passing exception     Image: Passing exception     Image: Passing exception       Image: Passing exception     Image: Passing exception     Image: Passing exception                                                                                                    |                                                                           | r-jarrvarme                                                                                                    | -1,0                                                  | 2016-01                     |
| Image: Sparled of the second of the second of the seco                                                                                                    |                                                                           | rasugiletsei<br>Fiärrvärmeflöde                                                                                                    | 2,0                                                   | 2010-10                     |
| Verksamhetsel                                                                                                    |                                                                           | Kallvatten                                                                                                    | ×                                                     |                             |
|                                                                                                    |                                                                           | Verksamhetsel                                                                                                    |                                                       |                             |
|                                                                                                    |                                                                           |                                                                                                    |                                                       |                             |

#### SKAPA BUDGET - STEG 3(5)

I wizardens steg 3 får man upp en lista med alla mätare som tillhör den nivå i trädet man står på samt är av de förbrukningsslag man valt i steg 2. Här kan man klicka på varje enskild mätare för att göra justeringar i både budgetförbrukningar och prognosförändringar. Man kan även lägga till/ändra varje mätares debiteringstypsvärden. När man tänkt igenom eventuella förändringar för alla mätare i listan går man vidare till steg 4.

| marning or                                                                                             | h nlamarada fiiri                                                        | inding                                          |                                                                                |                                                                                                    |                                                  |                                                   |                                                              |                                     |                                  | -         |
|----------------------------------------------------------------------------------------------------|--------------------------------------------------------------------------|-------------------------------------------------|--------------------------------------------------------------------------------|----------------------------------------------------------------------------------------------------|--------------------------------------------------|---------------------------------------------------|--------------------------------------------------------------|-------------------------------------|----------------------------------|-----------|
| sta över ingående                                                                                      | n planerade rori<br>e mätares föreslagi                                  | na budg                                         | ar<br>etförbrukningar                                                          | inklusive generella förändi                                                                          | ingar. Ersekilda militan                         | es budgetförbrukn                                 | ingar kan redigeras samt                                     | kompletteras med planerade          | r förbrukningsförändringar       | C         |
| idmarkerade rad                                                                                        | er är ei helt komple                                                     | rita eller                                      | innehäller fel. Å                                                              | itgärda telaktigheter genom                                                                          | ı alt vâlja rad i lîstan o                       | ch redigera detaij                                | er i fikama nedan.                                           |                                     |                                  |           |
| Visa beräknade                                                                                         | e 📃 Visa ur                                                              | odermäte                                        | re                                                                             |                                                                                                    |                                                  |                                                   |                                                              |                                     |                                  |           |
| Lâst                                                                                                   | Fastighet                                                                | Bygg                                            | ned Obj                                                                        | ekt Mätare                                                                                           |                                                  | Position                                          | Årsförbrukning                                               | Forbrukningsenhet                   | Baserad på                       |           |
| Nei                                                                                                    |                                                                          |                                                 |                                                                                | EI 01 Taity 11                                                                                       | 9 A HUS E-F FA016                                | 1                                                 | -80028.00                                                    | kWh                                 | 2014                             |           |
| Nei                                                                                                    | 013 Alika 1                                                              | 681.6                                           | 81                                                                             | AC 0154 (1:e)                                                                                        | ergalan 23                                       | 1                                                 | 207.09                                                       | MWb                                 | 2014                             |           |
| Nej                                                                                                    | 013 Afrika 1                                                             | 681 6                                           | 81                                                                             | EI 01 Österga                                                                                        | atan 21-23 Fa 018                                | 1                                                 | 1096971,24                                                   | kWh                                 | 2014                             |           |
| Nei                                                                                                    | 013 Afrika 1                                                             | 682.6                                           | 82                                                                             | KV 01 Österg                                                                                         | atan 23                                          | 1                                                 | 0.00                                                         | m <sup>2</sup>                      | 2014                             |           |
| Nei                                                                                                    | 040 Audi                                                                 |                                                 |                                                                                | EL 150668 P                                                                                          | lan4                                             | 1                                                 | 3331.00                                                      | kWh                                 | 2014                             |           |
| Nej                                                                                                    | 040 Audi                                                                 |                                                 |                                                                                | EL 150669                                                                                            |                                                  | 1                                                 | 185759,46                                                    | kWh                                 | 2014                             |           |
| Nei                                                                                                    | 040 Audi                                                                 |                                                 |                                                                                | EL 150670 P                                                                                          | fan 1-3                                          | 1                                                 | 35674,00                                                     | kWh                                 | 2014                             |           |
| Nej                                                                                                    | 040 Audi                                                                 |                                                 |                                                                                | FL 100778                                                                                            |                                                  | 1                                                 | 29449.00                                                     | m)                                  | 2014                             |           |
| Nei                                                                                                    | 040 Audi                                                                 |                                                 |                                                                                | FV 100778                                                                                            |                                                  | 1                                                 | 426.91                                                       | Mwh                                 | 2014                             |           |
| Nei                                                                                                    | 040 Audi                                                                 |                                                 |                                                                                | VA 6020290                                                                                           | 1                                                | 1                                                 | 7009.00                                                      | m <sup>2</sup>                      | 2014                             |           |
|                                                                                                    |                                                                          |                                                 |                                                                                |                                                                                                    |                                                  |                                                   |                                                              |                                     |                                  |           |
|                                                                                                    |                                                                          |                                                 |                                                                                |                                                                                                    |                                                  |                                                   |                                                              |                                     |                                  |           |
|                                                                                                    |                                                                          |                                                 |                                                                                |                                                                                                    |                                                  |                                                   |                                                              |                                     |                                  |           |
| Fötbrukningsförär<br>ista över planera                                                                 | ndringar Mänadr<br>sde förändringar till                                 | sförbnukr<br>I vald mä                          | inger Debite<br>tare förbudget                                                 | ringslyper<br>perioden. Dessa förändring                                                             | jar kommer att påverk                            | a budget och pro                                  | gnos. Observera alt lisan                                    | även innehåller fölbrukning         | förändningar gjorda i tidigare i | lagd bud  |
| förbrukningsförlär<br>ista över planera<br>ör respektive må                                            | ndringer Mänedr<br>sde förändringer till<br>tare. Raderna kan            | rförbnukr<br>vald mä<br>editeras                | inger Debite<br>tare för budget<br>eller tas bort.                             | ringstyper<br>perioden. Dessa förändring                                                             | ar kommer att påvesk                             | a budget och pro                                  | gnos. Observera alt lisan                                    | även innehåller förbrukning:        | förändringar gjorda i tidigare l | lagd bud  |
| Fötbruk ningsförär<br>jista övrer planera<br>ör respektive mål<br>Mäkare                               | ndringar Mänadı<br>ade förändringar till<br>tare. Radema kan<br>F        | sförbnukur<br>vald mä<br>editeras               | inger Debite<br>tare för budget<br>eller tas bort.<br>Startdatum               | ringslyper<br>perioden. Dessa förändring<br>Typ av förändring                                        | ar kommer att påverk<br>Förbrukningsförä         | a budget och pro<br>Kommentar                     | gnos. Observera att lisan                                    | även innehåller förbrukning         | förändringar gjords i tidigare l | lagd bud  |
| Förbruk mingsförsär<br>ista övrer planera<br>ör respektiver mål<br>Mätare<br>EL 150669                 | ndringar Mänadt<br>sde förändringar till<br>tare. Raderna kan<br>F<br>1  | vald mä<br>vald mä<br>editeras                  | tare för budget<br>eller tas bort.<br>Startdatum<br>2016-10-01                 | ringstyper<br>perioden. Dessa föländring<br>Typ av föländring<br>Förbrukning relativt (%)            | ar kommer att påvesk<br>Födbrukningsfölö.<br>2 % | a budget och pro<br>Kommentar<br>Generell ökning  | pros. Observere alt lisan<br>för förbrukningsslaget          | även innehåller förbrukning         | rförändningar gjorda i lödgare l | lagd bud  |
| Fotoskningsförär<br>ista över planera<br>ör respektive mål<br>Mätare<br>EL 150669                      | ndringar Mänadı<br>ade fökändringar till<br>tare. Radema kan<br>F<br>1   | ifoitbulkr<br>I vald mä<br>editeras<br>Position | ingar Debite<br>tare för budget<br>eller tas bort.<br>Startdatum<br>2016-10-01 | ringstyper<br>perioden. Dessa föländring<br>Typ av föländring<br>Fölbrukning relativt (%)            | ar kommer att påvesk<br>Földsrukningsförä<br>2 % | a budget och pro<br>Kommentar<br>Generell ökning  | gnos. Observere att fisan<br>för fölbsukningsslaget          | även innehåller fölbrukning         | förändnigar gjorda i lödgare l   | lagd bud  |
| Förburkningsförär<br>jista över planera<br>ör respektive mäl<br>Mätare<br>EL 150669                    | ndinga Manadi<br>ade förändringar till<br>tare. Raderna kan<br>F<br>1    | vald mä<br>editeras<br><sup>2</sup> osition     | ingar Debite<br>tare för budget<br>eller tas bort.<br>Startdatum<br>2016-10-01 | ingilyper<br>perioden. Dessa föländing<br>Typ av föländing<br>Fölbnukning telativt (%)               | ar kommer att påvesk<br>Födbrukningsförä<br>2 %  | a budget och pro<br>Kommentar<br>Generell ökning  | gnos. Observers att fisan<br>för fölbsukningsslaget          | även innehåller fölbrukning         | förändringar gjorda i tidigare l | lagd bud  |
| Föttnukningsfökär<br>jata över planera<br>ör respektive mä<br>Mätare<br>EL 150669                      | ndringer Mänedri<br>sde förändringer till<br>fare. Raderna kan<br>F<br>1 | vald mä<br>editeras<br>Position                 | ingar Debite<br>tare för budget<br>eller tas bot.<br>Startdatum<br>2016-10-01  | ingityper<br>perioden. Dessa föländling<br>Typ av föländling<br>Fölbnukning telativt (%)             | ar kommer att påvesk<br>Förbrukningsförä<br>2 %  | a budget och pro<br>Kommentar<br>Generell ökning  | gnos. Observera att lisan<br>för förbukningsslaget           | även innehåller förbrukning:        | förändringer gjords i Välgere I  | lagd budj |
| Föttnukningsförär<br>lista över planeta<br>ör respektive mäl<br>Mätare<br>EL 150669                    | ndinger Mäned<br>ade förändringer till<br>fare. Raderna kan<br>F<br>1    | vald mä<br>editeras<br>Position                 | ingar Debite<br>tare för budget<br>eller tas bort.<br>Startdatum<br>2016-10-01 | ingilyper<br>perioden. Dessa föländling<br>Typ av föländling<br>Fölbulkning selalivt (%)             | ar kommer att påvesk<br>Förbrukningsförlä<br>2 % | a budget och pro<br>Kommentar<br>Generell ökning  | gnos. Observera att lisan<br>för fölbrukningsslaget          | även innehålter fölbrukning:        | förändringer gjorda i tidgere l  | lagd budj |
| Fötbukningsförär<br>ista över planera<br>ör respektive mäl<br>Mätare<br>EL 150669                      | ndinger Mäned<br>ade foisindinger til<br>tase. Radema kan<br>F<br>1      | rkirbuuk r<br>vald mä<br>editeras<br>Position   | ingar Debite<br>tare för budget<br>eller tas bott.<br>Startdatum<br>2016-10-01 | ringstyper<br>perioden. Desse förländring<br>Typ av förländring<br>Förbnukning relativt (%)          | er kommer att påvesk<br>Förbrukningsförä<br>2 %  | a budget och pro<br>Kommentar<br>Generell ökning  | gnos. Observere att lisan<br>För förbukningsslaget           | även innehåller förbrukning         | förändingar gjorða í tidgare l   | lagd budj |
| Fötburkningsfötär<br>ista över planera<br>ista över planera<br>in respektive må<br>Mäkare<br>EL 150669 | ndingar Mänadi<br>ode föländningar till<br>lare. Raderna kan<br>F<br>1   | rkittuukir<br>valid mäi<br>editenas<br>Positian | ingar Debite<br>tare för budget<br>eller tas bot.<br>Startdatum<br>2016-10-01  | ingstyper<br>perioden. Dessa föländring<br>Typ av föländring<br>Fölbnukning selativt (10)            | ar kommer att påvesk<br>Förbrukningsförä<br>2 %  | a budget och pro<br>Kommentar<br>Genarell ökning  | gnos. Observesa alt šsan<br>för förbrukningsslaget           | även innehåller fölsskning          | förändnigar gjorda i tidgare l   | lagd budj |
| Förbruk ningsförlar<br>ista över planera<br>ör respektive mål<br>Mätare<br>EL 190669                   | ndinger Minedi<br>de foliandinger til<br>tære. Rødernø kon<br>F<br>1     | rkirbuuk r<br>valid mäi<br>editenas<br>Positian | ingar Debite<br>tare för budget<br>eller tas bort.<br>Startdatum<br>2016-10-01 | ingstyper<br>perioden. Dessa förändring<br>Typ av förändring<br>Förbrukning selarivt (13)            | ar kommer att påvesk<br>Förbrukningsföris<br>2 % | a budget och pro<br>Kommentar<br>Genarell ökning  | gnos. Observera alt lisan<br>för földnukningsslaget          | även innehåller förbrukning:        | förändringer gjorda i tidgere l  | lagd budj |
| Fotoukningsfotär<br>Lista övre planeta<br>ör respektive mäl<br>Mätare<br>EL 150669                     | ndinger Minadi<br>sde föländinger til<br>tare. Raderna kan<br>F<br>1     | vald mä<br>editeras                             | inger Debie<br>tere för budget<br>eller tas bort.<br>Stantiatum<br>2016-10-01  | ingstyper<br>perioden. Dessa förändring<br>Type av förändring<br>Förbrukkning salahet (13)           | ar kommer att påvesk<br>Förbrukningsförä<br>2 %  | a budget och pro<br>Kommentar<br>Genærell ökning  | gnos. Observeta alt firan                                    | även innehåller fodn <i>k</i> rning | rförändringar gjorða í Vidgare I | lagd bud  |
| Förburkningsförlik<br>Liste över plannes<br>ör respektive mål<br>Målare<br>EL 150669                   | ndinger Hänedri<br>de föländringer till<br>tære. Raderna kan<br>F<br>1   | rförbulkr<br>I vald mä<br>editerasi<br>Position | ingar Debite<br>tare für budget<br>der las bort.<br>Startdatum<br>2016-10-01   | <mark>rigstyper</mark><br>perioden. Desse finänding<br>Type av Krändning<br>Fädsukning salasivt (15) | er kommer att påverk<br>Förbrukningsfoliä<br>2 % | a budget och pro<br>Kommentar<br>Genarel ökning   | gnos. Observers alt foan<br>för födmukningsslaget            | även innehålter foldnukning         | divändringar gjosfa i tidgare l  | lagd budj |
| Fotburkmingsforial<br>Liste över planets<br>för respektive mål<br>Måtare<br>EL 150669                  | ndinger Mänsdr<br>ade förändringer till<br>tare. Raderna kan<br>F<br>1   | ricituulin<br>editeras<br>Position              | inger Deble<br>tore förbudget<br>eller tas bort.<br>Startdatum<br>2016-10-01   | ningstyper<br>perioden. Dessa finiandring<br>Typ av förändring<br>Förbruktning uslankt (1)           | ar kommer att påvesk<br>Förbrukningsförs<br>2 %  | a budget och pro<br>Kommentar<br>Generel ökning   | gnos. Observera alt livan<br>för förbnärningsslaget          | även innehålte fottn.kning          | förändringar gjorda i trågare l  | lagd budj |
| Förbrukkningsförän<br>iste Siver planese<br>ör respektive mål<br>Mätare<br>EL 150669                   | ndingar Minadi<br>de foliandinga til<br>late. Raderna kan<br>F<br>1      | vold mis<br>editeras                            | ingar Debie<br>tere för budget<br>eller tas bort.<br>Startdatum<br>2016/10-01  | <mark>rigstyper</mark><br>perioden. Desse finishing<br>Typ av Krändning<br>Fädsukning salasivt (K)   | ar kommer att påvesk<br>Förbrukningsförä.<br>2 % | a budget och pro                                  | gnos. Observers alt foan<br>för förbu <i>kn</i> ingsslaget   | även innehålter földnuk ning        | förändringar gjorda i tidgate l  | lagd budj |
| Foton Annugaforai<br>Lista över planess<br>ör respektive må<br>Mätare<br>EL 150663                     | ndingar Mikradid<br>ode förändringe till<br>arte: Fladerna kan<br>F<br>1 | sförbulkr<br>editeras                           | inger Deble<br>tere för budget<br>eller tas bort.<br>Stantdatum<br>2016-10-01  | ningstyper<br>perioden. Dessa finiandring<br>Typ av förändring<br>Förbrukining salahet (1)           | ar kommer att påverk<br>Förbrukningsförä.<br>2 % | a budget och pro                                  | gnos. Distervesa ell'istan<br>För förbrukningsslaget         | även innehålte fotta åning          | förändringer gjorda i trädgare i | lagd budj |
| Földn Anngaförlär<br>jata över plannes<br>ör respektive mål<br>Mätare<br>EL 150669                     | ndingar Minadu<br>de foilinchinge N<br>Iater. Radema kan<br>F<br>1       | ekitnuk r<br>editeas<br>Position                | inger Deble<br>tere för budget<br>eller tas bort.<br>Startdatum<br>2016-10-01  | ningstyper<br>perioden. Dessa fölkindring<br>Type av fölkindring<br>Fölkhulkning statikt (12)        | ar kommer alt påverk<br>Förbrukningsföris<br>2 % | a budget och pro-<br>Kommentar<br>Generell ökning | gnos. Observers alt lisan<br>för födsukninguslaget           | även innehålter földnuk ning        | förändringar gjorda i tidgære l  | lagd budj |
| Fotovármagafoná<br>Lista över planece<br>or respektive mál<br>Málare<br>EL 190669                      | ndingar Minado<br>de ficiindinga N<br>Aatr. Radema kan<br>P<br>1         | ofortuul r<br>editeus<br>Position               | ingar Deble<br>fore för budget<br>eller fas bort.<br>Startdatum<br>2016-10-01  | ingityper<br>perioden: Dessa förändning<br>Type av förändning<br>Föränskning satativt (3)            | ar konner att påvet<br>Föstnakringsföra.<br>2 %  | a budget och pro-<br>Kommentar<br>Generell ökning | gnos. Disterveta alti Stan<br>För förbrukningsslaget         | även invehäller födsukning          | förändriger gjorda i lödgare i   | legd budj |
| Fotouk mgufotak<br>Linte över planete<br>Mätare<br>EL 150669                                           | ndingar Minado<br>de foisi-chrige II<br>faare Radema kan<br>F<br>1       | Kitnik<br>vəld mä<br>eoliteisi<br>Position      | ingar Deble<br>tore för budget<br>eller tas bort.<br>Stantfahum<br>2016-10-01  | ingstype<br>perioden. Dessa forändring<br>Typ av förändring<br>Förbnukning valankt (13)              | ar konner att påvets<br>Föstnäringsförä<br>2 %   | a budget och pro                                  | gnos. Observens alt lisan<br>för födsukninguslaget           | även innehålter fodn <i>k</i> ning  | förändriger gjorda i lödgare f   | legd budj |
| Fotoukinngsforek<br>Liste Siver planete<br>Matare<br>EL 150659                                         | ndingar Minadode foxinchinga N<br>Iates Raderna kan<br>P<br>1            | vəld mä<br>editmas<br>Position                  | ingar Deble<br>kore för budget<br>eller tas bort.<br>Startdatum<br>2016-10-01  | ingitype<br>perioden. Dessa fölkindning<br>Type av fölkindning<br>Förbunkning satatet (2)            | er komer at påvek<br>Förskringsföls.<br>2 %      | a budget och pro                                  | gnos. Observesa alt lisan<br>för fölbru <i>kn</i> ingsslaget | iven invehälter födsukning          | förändinger gjorda i lödgere i   | Ta bot    |

#### FLIKEN 'FÖRBRUKNINGSFÖRÄNDRINGAR'

Tittar man på fliken Förbrukningsförändringar ser man, för vald mätare i listan ovan, den generella förändring man bestämt i steg 2. Här finns val att redigera den förändringen eller ta bort den helt, och även att skapa ytterligare förbrukningsförändring för budgetperioden.

Ett exempel kan vara att man har en elmätare vars förbrukning man inte tror ökar 2% (som alla andra) utan som faktiskt, förutom ökningen av 2%, kommer öka 100 kWh/månad från och med augusti av någon anledning. Bilderna nedan visar hur det skulle kunna se ut.

| 3 (215)                       |                                           |                              |                        |                                         |                   |                          |                            |                           | x     | (inis)                            |                                              |                               |                                      |                                    |                              |                          |                                             |                             | - = X |
|-------------------------------|-------------------------------------------|------------------------------|------------------------|-----------------------------------------|-------------------|--------------------------|----------------------------|---------------------------|-------|-----------------------------------|----------------------------------------------|-------------------------------|--------------------------------------|------------------------------------|------------------------------|--------------------------|---------------------------------------------|-----------------------------|-------|
| Förbrukninga<br>Lista övering | och planerade för<br>iende nährer förelig | indringer<br>ve budgetföldmi | knings inklusive g     | merella förändringar. Enchâda mitare    | s budgefförbeska  | inger kan redigetes sent | kompletteren med plenerede | förbruk ningsförördningar | 0     | Förbrukninger<br>Liste över ingår | ich planerade förä<br>ride mätarer förerlagt | indringar<br>va budgetförbruk | ninge inklusive genee                | lla förändringar. Enskåda mätar    | es budgefförbruk             | ningarkan tedigerat sam  | I komplettenas med planerad                 | s fölbuk ningsför ändringar | 0     |
| Ridnakerad                    | rader är ej helt kompl                    | tta eller invehål            | ler tel. Ätgärda felal | tigheter genom att välja rad i listan o | ch redigera detai | jer i Bicama medan.      |                            |                           |       | Rödmafomade                       | ader är ej heit komple<br>ader 🔲 Visa um     | ta eller innehåle<br>demätare | r fel. Ätgärda felaktigh             | ter genom att välja rad i listan i | och redigera deta            | ljer i fikarna nedari.   |                                             |                             |       |
| visa bera                     | nace 🗋 vica u                             | centerere                    |                        |                                         |                   |                          |                            |                           |       | 1.64                              | Evident                                      | Reported                      | Ohiela M                             | 1000                               | Deciline                     | lastitu kaina            | Etite & circumstat                          | Report of                   |       |
| Lbot                          | Fastighet                                 | Byggnad                      | Objekt.                | Malaio                                  | Position          | Arstöbnkning             | Förbrukzringsenhet         | Baserad på                |       | Nei                               | r uregen.                                    | 0722-01                       | Colores Pro                          | IN THE 19 A LINE C C CADIE         | 1                            | 200729-00                | Foreign and a second                        | 2014                        |       |
| Nej                           |                                           |                              |                        | EI 01 Tally 19 A HUS E F FA016          | 1                 | -80028,00                | kWh                        | 2014                      |       | Nei                               | 013.6hka1                                    | 681 681                       | 6                                    | 0154 Oxternation 21                | 1                            | 207.09                   | Mah                                         | 2014                        |       |
| Nej                           | 013 Alika 1                               | 681 681                      |                        | AC 0154 Oxtergation 23                  | 1                 | 207,09                   | Mwh                        | 2014                      |       | Nei                               | 013 658 = 1                                  | 681 681                       | 0                                    | 1 Oxtemptor 21-23 Ea 018           | 1                            | 1096971 24               | Nuth.                                       | 2014                        |       |
| Nej                           | 013 Afrika 1                              | 681 681                      |                        | EI01 Ostergatan 21-23 Fa 018            | 1                 | 1056465,24               | ktwith                     | 2014                      |       | Nei                               | 013.658.8.1                                  | 682 682                       | 0                                    | (d. D-tecnater, 22)                | 1                            | 0.00                     | 2                                           | 2014                        |       |
| Net                           | 013 Afrika 1                              | 682.682                      |                        | KV 01 Dutespaten 23                     | 1                 | 0,00                     | 12                         | 2014                      |       | No                                | D40 durfs                                    |                               | 0                                    | 150601 Fland                       | 1                            | 2021 00                  | 10425                                       | 2014                        |       |
| Net                           | 040 Audi                                  |                              |                        | EL 150668 Plan4                         | 1                 | 3331.00                  | kwh                        | 2014                      |       | Nei                               | 040 Audi                                     |                               | FI                                   | 150669                             | 1                            | 185759.46                | Khith.                                      | 2014                        |       |
| ne                            | 040 Audi                                  |                              |                        | EL 150663                               | 1                 | 105/53.45                | KWB                        | 2014                      |       | Nei                               | 040 Audi                                     |                               | EL                                   | 150670 Plan 1-3                    | 1                            | 35674.00                 | kwh                                         | 2014                        |       |
| ne                            | 040 Audi                                  |                              |                        | EL IDOGRUPHAN 1-3                       | 1                 | 356/4.00                 | KWI                        | 2014                      |       | Nei                               | 040 Audi                                     |                               | FL.                                  | 100778                             | 1                            | 29448.00                 | m?                                          | 2014                        |       |
| Ne                            | 040 Audi                                  |                              |                        | FL 100778                               | 1                 | 20440.00                 | 17                         | 2014                      |       | Nei                               | 040 Audi                                     |                               | EV                                   | 100778                             | 1                            | 426.91                   | Mah                                         | 2014                        |       |
| Net                           | 040 Audi                                  |                              |                        | FV 100778                               | 1                 | 426,91                   | Hwh                        | 2014                      |       | Nei                               | 040.6urli                                    |                               | V9                                   | 6020290-1                          | 1                            | 7009.00                  | m <sup>2</sup>                              | 2014                        |       |
| Net                           | 040 Aug                                   |                              |                        | VA 60202901                             | 1                 | 7009,00                  | 17                         | 2014                      |       |                                   |                                              |                               |                                      |                                    |                              |                          |                                             |                             |       |
|                               |                                           |                              |                        |                                         |                   |                          |                            |                           |       |                                   |                                              |                               |                                      |                                    |                              |                          |                                             |                             |       |
| 4                             |                                           |                              |                        |                                         |                   |                          |                            |                           |       | *                                 |                                              |                               |                                      |                                    |                              |                          |                                             |                             | · •   |
| for respektiv                 | e niëtare. Roderna kar                    | editeras eller ta            | s bort                 | inintina Entratainenfisi                | Konnete           |                          |                            |                           | _     | Mätare                            | valais. nadelna xan                          | collion Statida               | box.<br>Typ av fikie                 | ling Föteskningsförä.              | Kommentar                    |                          |                                             |                             | _     |
| EI 01 Date                    | gatan 21-23 Fa 018                        | 2016-                        | 10-01 Foibruío         | ing relative [2] 2 %                    | General oloning   | för förbrukningsslaget.  |                            |                           |       | El 01 Osterg<br>El 01 Osterg      | stan 21-23 Fa 018 1<br>stan 21-23 Fa 018 1   | 2016-0<br>2016-1              | 8-01 Förbrukning<br>0-01 Förbrukning | nån 100 k/wh<br>slativt (12) 2 %   | Byggnation<br>Generall oknin | g för förbrukningsslaget |                                             |                             |       |
|                               |                                           | 1                            | Förbrukningsfr         | trendning                               |                   |                          |                            |                           |       |                                   |                                              |                               |                                      |                                    |                              |                          |                                             |                             |       |
|                               |                                           |                              | Malare                 | El 01 Öslergatan 21-23 Fa 01B           | Position 1        |                          |                            |                           |       |                                   |                                              |                               |                                      |                                    |                              |                          |                                             |                             |       |
|                               |                                           |                              | Stat fixianding        | 2016-01 *                               | Kommentar         |                          |                            |                           |       |                                   |                                              |                               |                                      |                                    |                              |                          |                                             |                             |       |
|                               |                                           | _                            | 7.m                    | Futur to be to be                       | Byggnation        |                          |                            |                           |       |                                   |                                              |                               |                                      |                                    |                              |                          |                                             |                             |       |
|                               |                                           | _                            | 13p                    | Followingthan •                         |                   |                          |                            |                           |       |                                   |                                              |                               |                                      |                                    |                              |                          |                                             |                             |       |
|                               |                                           | _                            | Fixanding              | 100 kWh                                 |                   |                          |                            |                           |       |                                   |                                              |                               |                                      |                                    |                              |                          |                                             |                             |       |
|                               |                                           | _                            |                        |                                         |                   |                          |                            |                           |       |                                   |                                              |                               |                                      |                                    |                              |                          |                                             |                             |       |
|                               |                                           | _                            |                        |                                         |                   |                          |                            |                           |       |                                   |                                              |                               |                                      |                                    |                              |                          |                                             |                             |       |
|                               |                                           |                              |                        |                                         |                   | DK Avtor                 |                            |                           |       |                                   |                                              |                               |                                      |                                    |                              |                          |                                             |                             |       |
|                               |                                           | _                            |                        |                                         |                   | - Hereby                 | _                          |                           |       | ×                                 |                                              |                               |                                      |                                    |                              |                          |                                             |                             |       |
|                               |                                           |                              |                        |                                         |                   |                          | N                          |                           | bot   |                                   |                                              |                               |                                      |                                    |                              |                          | N                                           | Redgets                     | Tabot |
|                               |                                           |                              |                        |                                         |                   |                          |                            |                           |       |                                   |                                              |                               |                                      |                                    |                              |                          | an Cumul C                                  |                             |       |
|                               |                                           |                              |                        |                                         |                   | An                       | bişt << Bakik              | Nata >>                   | Hjalo |                                   |                                              |                               |                                      |                                    |                              | A                        | enter ( ) ( ) ( ) ( ) ( ) ( ) ( ) ( ) ( ) ( | Nalta >>   10a              | ] []  |

#### FLIKEN 'MÅNADSFÖRBRUKNINGAR'

Fliken Månadsförbrukningar visar en de budgeterade förbrukningarna för det budgetår man valt i första steget. Dessa förbrukningar per månad innefattar alltså alla förändringar man bestämt och ser i fliken Förbrukningsförändringar. Man kan här välja att byta basår att utgå ifrån när systemet lägger på förändringarna, och man kan även välja att basera budgeten på 'Manuellt'. Att justera manuellt möjliggör att man kan öka/minska förbrukningsbudgeten för varje månad precis som man vill. Bilden till vänster nedan visar på hur man ser den uträknade förbrukningen för budgetåret för en specifik mätare. I bilden till höger har förbrukningarna i januari, augusti och september justerats manuellt och frångår nu helt och hållet de förbrukningsförändringar man gjort både generellt och för just den här mätaren.

| (3/5)                                                                                                    |                                                                                                    |                             |                     |                                             |                     |                          |                                 | - 5                              | × (3/5)                                                                                                    |                                                                                                    |                              |                   |                                              |                     |                         |                             |                              | _ = X    |
|----------------------------------------------------------------------------------------------------|----------------------------------------------------------------------------------------------------|-----------------------------|---------------------|---------------------------------------------|---------------------|--------------------------|---------------------------------|----------------------------------|----------------------------------------------------------------------------------------------------|----------------------------------------------------------------------------------------------------|------------------------------|-------------------|----------------------------------------------|---------------------|-------------------------|-----------------------------|------------------------------|----------|
| Förbrukningar<br>Lista över ingå                                                                                                    | ach planerade för<br>nde mätares föreslag                                                                                                    | ändringar<br>na budgefölbru | kningar inklusive   | ı genevellə fölündringar. Enskildə miitare  | s budgetfölbeukre   | ngar kan redigeras sand  | l komplettenas med planerade    | titnåringsläändingar 🦉           | Förbrukningar o<br>Lista överingåe                                                                                     | ch planerade för<br>vde tvätarer förerlag                                                                                                    | ändringar<br>na budgefförbru | kningar inklusi   | ve generella förändringar. Enskilda mätar    | n budgetfölbeuks    | ingar kan redgetas sant | komplettenas med planenade  | fölbrukningsförändringar     | 0        |
| Rödnakerade                                                                                                    | ader är ej helt kompi                                                                                                    | etta eller innehå           | ler fel. Åtgärda fr | slaktigheter genom att välja sad i listan o | ch redigera detaije | r i filkama nedan.       |                                 |                                  | Rödmarkerade i                                                                                                    | ader är ej helt kompl                                                                                                    | ofta eller invehål           | ler fel. Åtgjieda | felaktigheter genom att välja sad i listan o | ch redigera detai   | jer i fikarna nedan.    |                             |                              |          |
| Visa besäk                                                                                                    | ade 📄 Visa u                                                                                                    | ndermäkare                  |                     |                                             |                     |                          |                                 |                                  | U Vsa berakn                                                                                                    | ide 🖂 Vica u                                                                                                    | ndemalare                    |                   |                                              |                     |                         |                             |                              |          |
| Läst                                                                                                    | Fastighet                                                                                                    | Byggned                     | <b>Objekt</b>       | Malare                                      | Position            | Årsfölbrukning           | Fabrukningsenhet                | Baserad på                       | Låst                                                                                                    | Fastighet                                                                                                    | Byggnad                      | Objekt            | Matare                                       | Position            | Antobukning             | Folbrukzningsenhet          | Baserad på                   |          |
| Nej                                                                                                    |                                                                                                    |                             |                     | EI 01 Taty 19 A HUS E-F FA016               | 1                   | -80028.00                | kiwh                            | 2014                             | Nej                                                                                                    |                                                                                                    |                              |                   | EI 01 Taby 19 A HUS E-F FA016                | 1                   | -80028.00               | Kwh                         | 2014                         |          |
| Nej                                                                                                    | 013 Ahika 1                                                                                                    | 681 681                     |                     | AC 0154 Estergatan 23                       | 1                   | 207,09                   | Mwh                             | 2014                             | Nej                                                                                                    | 013 Abika 1                                                                                                    | 681 681                      |                   | AC 0154 Estesgalari 23                       | 1                   | 207,09                  | Nwh                         | 2014                         |          |
| Nej                                                                                                    | 013 Afrika 1                                                                                                    | 681 681                     |                     | EI 01 Ostergatan 21-23 Fa 018               | 1                   | 1097671,24               | Reh                             | 2014                             | Nej                                                                                                    | 013 Abka 1                                                                                                    | 681 681                      |                   | EI 01 Ostergatan 21-23 Fa 018                | 1                   | 120181.24               | kwh                         | Manuelt                      |          |
| Nei                                                                                                    | 013 Afrika 1                                                                                                    | 682.682                     |                     | KV 01 Ostergatan 23                         | 1                   | 0,00                     | n <sup>2</sup>                  | 2014                             | Nej                                                                                                    | 013 Ahka 1                                                                                                    | 682 682                      |                   | KV 01 Datergatan 23                          | 1                   | 0,00                    | n <sup>2</sup>              | 2014                         |          |
| Nei                                                                                                    | 040 Audi                                                                                                    |                             |                     | EL 150658 Plan4                             | 1                   | 3331,00                  | kiwh                            | 2014                             | Net                                                                                                    | 040 Audi                                                                                                    |                              |                   | EL 190668 Plan4                              | 1                   | 3331,00                 | KWM                         | 2014                         |          |
| Nei                                                                                                    | 040,400                                                                                                    |                             |                     | EL 150669                                   |                     | 185753,45                | kown                            | 2014                             | Nei                                                                                                    | O40 Audi                                                                                                    |                              |                   | EL 100603                                    | 1                   | 25674.00                | Kwm<br>Malk                 | 2014                         |          |
| his                                                                                                    | 040 Aud                                                                                                    |                             |                     | EL 190970 Pian 113                          | 1                   | 20440.00                 | EWH -                           | 2014                             | Net                                                                                                    | 040 Austi                                                                                                    |                              |                   | D 100728                                     | 1                   | 20449.00                | ed.                         | 2014                         |          |
| Nei                                                                                                    | D4D-hud                                                                                                    |                             |                     | PL 100770                                   | 1                   | 426.91                   | Much                            | 2014                             | Nei                                                                                                    | 040 Audi                                                                                                    |                              |                   | EV 100778                                    | 1                   | 426.91                  | Mah                         | 2014                         |          |
| Nei                                                                                                    | 040 Aurá                                                                                                    |                             |                     | VA 5820290.1                                | 1                   | 2009.00                  | m <sup>2</sup>                  | 2014                             | Nei                                                                                                    | 040.0uti                                                                                                    |                              |                   | VA.6020290-1                                 | 1                   | 7009.00                 | 12                          | 2014                         |          |
|                                                                                                    |                                                                                                    |                             |                     |                                             |                     |                          |                                 | 2014                             |                                                                                                    |                                                                                                    |                              |                   |                                              |                     |                         |                             |                              |          |
|                                                                                                    |                                                                                                    |                             |                     |                                             |                     |                          |                                 |                                  |                                                                                                    |                                                                                                    |                              |                   |                                              |                     |                         |                             |                              |          |
| •                                                                                                    |                                                                                                    |                             |                     |                                             |                     |                          |                                 | ,                                |                                                                                                    |                                                                                                    |                              |                   |                                              |                     |                         |                             |                              | •        |
| Lista öven Kor<br>Radema kor<br>Basena budg<br>Nillinad<br>jan<br>feb<br>mar<br>apr<br>mai<br>jun<br>jun<br>jun<br>jun<br>jun<br>jun<br>jun<br>jun<br>jun<br>jun | Lainingar (5: valid na<br>dilenas eller has bort<br>Senoste 12<br>2014<br>2012<br>2012<br>2012<br>2011<br>2011<br>2010<br>2012<br>2010<br>2010<br>200<br>20 | nånoderna                   | n under de olêra    | nårnaderna under budgetpesioden. Ober       | rvera all foan ine  | n innehiller förbrukning | afilikindingar gjorda i tidgare | lagfbudget för respektive näkan. | Lista see ritko<br>Pickens kan e<br>Basens budget<br>Mood<br>Jen<br>ger<br>naj<br>jen<br>jen<br>ger<br>da<br>ger<br>da | ukningar för vald må<br>ditense eller tas bort<br>Forbrukning<br>10000<br>15431<br>15068<br>9129<br>7800<br>7313<br>4114<br>10000<br>10000<br>10000 | taee och position            | • under die oliku | nahadema under budgetpelisiden. Obe          | ervera att lisan är | en inschälte föbudzing  | sfolindinger goda i lidgere | lagd budget för respektive i | eid are. |
| dec                                                                                                    | 10724,28                                                                                                    |                             |                     |                                             |                     | Av                       | teyt << Bakår                   | Nártass [ Kiter ] [ Hijég        |                                                                                                    | 10724,28                                                                                                    |                              |                   |                                              |                     | Âv                      | bryt (< Bakik               | Nista >> Elar                |          |

#### FLIKEN 'DEBITERINGSTYPER'

Debiteringstyper är något som är användbart endast för mätare vars tariffmodell från leverantören gör att man räknar ut kostnaden för något som inte är baserat på ren förbrukning utan vars kostnad bestäms på annat sätt. Det kan till exempel vara att kunden betalar olika priser

| brukningar och pi<br>sta över ingående m                                                                | lanerade för<br>ätares föreslag                | ändringar<br>na budgetlöibn       | Aningar inklusiv                    | e generella förändringar. Enskilda mätan                                                                                                    | s budgetlöibrukninga                              | i kan redigeras sam                   | kompletteras med planerade        | förbrukningsförändringar          | C        |
|----------------------------------------------------------------------------------------------------|------------------------------------------------|-----------------------------------|-------------------------------------|----------------------------------------------------------------------------------------------------|---------------------------------------------------|---------------------------------------|-----------------------------------|-----------------------------------|----------|
| idmarkerade rader ä<br>] Visa beräknade                                                                 | irejhelt komple                                | itta eller innehå<br>vdemäkare    | ller fel. Åtgärda f                 | elaktigheter genom att välja rad i listan o                                                                                                    | ch redigera detaljer i Il                         | ikama nedan.                          |                                   |                                   |          |
| åst.                                                                                                    | Fastighet                                      | Byggnad                           | Objekt                              | Malare                                                                                                    | Position                                          | Astfärbrukning                        | Förbrukningsenhet                 | Baserad på                        |          |
| Nei                                                                                                    |                                                |                                   |                                     | EI 01 Taily 19 A HUS E F FA016                                                                                                    | 1                                                 | -78823.82                             | kWh                               | Senaste 12 månaderna              |          |
| Vei                                                                                                    | 013 Afrika 1                                   | 681 681                           |                                     | AC 0154 Disterantan 23                                                                                                    | 1                                                 | 199.82                                | Mwh                               | Senaste 12 minadema               |          |
| Vei                                                                                                    | 013 Afrika 1                                   | 681 681                           |                                     | EL01 Osternatan 21-23 Fa 018                                                                                                    | 1                                                 | 119173.24                             | k\w/h                             | Manuall                           |          |
| Vei                                                                                                    | 013.46ka.1                                     | 682 682                           |                                     | KV 01 Disternation 23                                                                                                    | 1                                                 | 0.00                                  | m <sup>2</sup>                    | Senaste 12 minadema               |          |
| Vei                                                                                                    | 040 Audi                                       |                                   |                                     | EL 150668 Plan4                                                                                                    | 1                                                 | 3399.00                               | kWh                               | Senaste 12 månaderna              |          |
| Vei                                                                                                    | 040 Audi                                       |                                   |                                     | EL 150669                                                                                                    | 1                                                 | 183798,46                             | k\wh                              | Senaste 12 månaderna              |          |
| Vei                                                                                                    | 040 Audi                                       |                                   |                                     | EL 150670 Plan 1-3                                                                                                    | 1                                                 | 35865.00                              | kWh                               | Senaste 12 månaderna              |          |
| Vei                                                                                                    | 040 Audi                                       |                                   |                                     | FL 100778                                                                                                    | 1                                                 | 28388.00                              | m <sup>2</sup>                    | Senaste 12 månaderna              |          |
| Vei                                                                                                    | 040 Audi                                       |                                   |                                     | FV 100778                                                                                                    | 1                                                 | 412.37                                | Mwh                               | Senaste 12 milnadema              |          |
| Vei                                                                                                    | 040 Audi                                       |                                   |                                     | VA 6020290.1                                                                                                    | 1                                                 | 6753.00                               | m                                 | Senaste 12 månadema               |          |
|                                                                                                    |                                                |                                   |                                     |                                                                                                    |                                                   |                                       |                                   |                                   |          |
|                                                                                                    |                                                |                                   |                                     |                                                                                                    |                                                   |                                       |                                   |                                   |          |
|                                                                                                    |                                                |                                   |                                     |                                                                                                    |                                                   |                                       |                                   |                                   |          |
| örbrukningsförändri<br>ista över debitering:                                                            | ingar Månadi<br>styper och dera                | fötbrukningar<br>s värden för va  | Debiteringstype<br>Id mätare under  | er<br>budgetperioden. Observers att lisan öve                                                                                                    | n innehåller värden gi                            | orda i tidigare lagd b                | udget för respektive mikare. I    | Radema kan editeras eller tas bo  | ,<br>et. |
| ölbukningsförändri<br>Jista över debiterings<br>Debiteringstyp                                          | ingar Mänadi<br>styper och dera                | rförbrukningar<br>s värden för va | Debiteringstyp<br>Id mätare under   | #<br>budgetperioden. Observera att lisan äve<br>Värde                                                                                                    | n innehåller värden gi                            | orda i ticligare lagd b               | udget för respektive måtare. I    | Radema kan editeras eller tas bo  | et.      |
| ölbrukningsförändri<br>jata över debiterings<br>Debiteringstyp<br>Debiteringstyp                        | inger Måneds<br>styper och dera<br>Enhet       | föthukninger<br>s värden för va   | Debiteringstype<br>Id mätare under  | Budgetperioden. Observera att Isan äve<br>Värde<br>Från och #                                                                                                    | n innehåller värden gi<br>ed Till                 | arda i tidigare lagd b<br>Värde       | udget för respektive måkare. I    | Radema kan editeras eller tas bo  | et.      |
| ölbukningsförändri<br>ista över debiterings<br>Debiteringstyp<br>Abbrenstof effekt                      | inger Månads<br>styper och dera<br>Enhet       | föbrukninger<br>s värden för va   | Debiteringstype<br>Id mätare under  | Budgetperioden. Observera att lisan äve<br>Värde<br>Från och m                                                                                                    | n innehåller värden gi<br>ed Till                 | orda i tidigare lagd b<br>Värde       | udget för respektive mikare. I    | Radema kan editeras eller fas bo  | e.       |
| örbrukningsförändri<br>jsta över debiterings<br>Debiteringstyp<br>Debiteringstyp<br>Abormerad ettekt    | inger Månads<br>styper och dera<br>Enhet<br>kW | föbrukninger<br>s värden för va   | Debiteringstyp<br>Id mätare under   | #<br>budgetperioden. Observera att lisan äve<br>Värde<br>Från och m<br>2016-00-07                                                                                                    | n innehåller värden gi<br>ed Till<br>Tillsvidsre  | orda i tidigare lagd b<br>Värde<br>63 | udget för respektive mätare. I    | Radema kan editeras eller tas bo  | ۴<br>et. |
| Tötbukningsförändri<br>jata över debiterings<br>Debiteringstyp<br>Debiteringstyp<br>Abornerad ettekt    | ingar Mänadi<br>ityperochidera<br>Enhet<br>KW  | föbukninger<br>s värden för va    | Debiteringstype<br>Id mätare under  | Viade<br>Viade<br>Viade                                                                                                    | n innehåller värden gj<br>ed Till<br>Tilsvidare   | orda i tidigare lagd b<br>Värde<br>63 | udget för respektive mikare. I    | Radenna kan editeras eller tas bo | ۴<br>et. |
| Töhnukningsförändri<br>ista över debiterings<br>Debiteringstyp<br>Debiteringstyp<br>Abornerad ettekt    | inger Mäneds<br>styper och dera<br>Enhet<br>kW | föttnukningar<br>s väiden för va  | Debiteringstype                     | The second second secon | n innehåler värden gi<br>ed Tril<br>Tillsvidsre   | Värde<br>G3                           | udget för respektive militære. I  | Radema kan editerar eler tas bo   | et.      |
| obskningsforandri<br>lata över debterings<br>Debteringstyp<br>Debteringstyp<br>Abornerad effekt         | inger Mäneds<br>styper och dera<br>Enhet<br>kW | föttnukningar<br>s väiden föi va  | Debiteringstype<br>Id mätare under  | =<br>budgeberioden. Observera att liaan äve<br>Värde<br>Frän och a<br>2515 on d                                                                                                    | n innehåller värden gi<br>ed Till<br>Tillsvidare  | Värde<br>G3                           | udget för respektive mikare. I    | Radenna kan editerar eller las bo | et.      |
| obukningsförändi<br>ista över debiterings<br>Debiteringstyp<br>Debiteringstyp<br>Abornerad effekt       | inger Mäned<br>styper och dere<br>Enhet<br>kW  | föbrukninger<br>s värden för va   | Debiteringstype<br>Id mätare under  | Väde<br>Väde<br>Från och at<br>Sotten d                                                                                                    | n innehåler värden gi<br>ed Till<br>Tillovidare   | vda i tidigare lagd b<br>Värde<br>63  | udget för respektive miktare. I   | Radena kan editerar eller tas bo  | et.      |
| ölbukningsförlandti<br>ista över debiterings<br>Debiteringstyp<br>Debiteringstyp<br>Abornerad elfekt    | ngar Mänade<br>typer och dera<br>Er/het<br>kW  | fölbrukningar<br>s värden för va  | Debiteringstype<br>Id mistare under | The set of the set of the set of  | n innehåller värden gi<br>ed Till<br>Tillsvidare  | Värde<br>63                           | udget för respektive mikare. I    | Radenna kan editeras eller tas bo | et.      |
| Töbsekningsförände<br>ista över debiterings<br>Debiteringstyp<br>Debiteringstyp<br>Abonnetad etfekt     | ingar Månadi<br>styper och dera<br>Erhet<br>kW | föbrukninger<br>s värden för va   | Debiteringstype                     | budgetenioden. Observes att Isan över Väde     Fåin och n     Son Sol G                                                                                                    | n innehåller värden gi<br>ed Tril<br>Trilbvidste  | Värde<br>Värde<br>63                  | udget för respektive mätare. I    | Radena kan editerar eler tas bo   | et.      |
| öbnukningsförändri<br>ista över debiterings<br>Debiteringstyp<br>Debiteringstyp<br>Abornerad ettekt     | ngar Mäned<br>atyper och dera<br>Enhet<br>kW   | fölbukninger<br>s värden för va   | Debiteringstype                     | The set of the set of the set of  | n innehåller värden gi<br>ed Til<br>Tillsvidare   | Värde<br>G3                           | udget för respektive miktere. I   | Radema kan editmar eler tar bo    | et.      |
| Obukningsforändi<br>Lista över debiterings<br>Debiteringstyp<br>Debiteringstyp<br>Abornerad etfekt      | ingar Mänadi<br>ityper och dera<br>Enhet<br>KW | föbrukninger<br>s värden för va   | Debiteringstype                     | Vade<br>Polagebenioden: Observera alt Isan öve<br>Värde<br>Röss öst gö                                                                                                    | n innehåller värden gi<br>ed Tril<br>Trilsviciare | Väide<br>G3                           | udget får respektive militære. I  | Radena kan editerar eler las bo   | et.      |
| obskningsförändt<br>ista över debterings<br>Debteringstyp<br>Debteringstyp<br>Abornnetad effekt         | ngar Mänude<br>Trihet<br>KW                    | fölbukningar<br>s värden för va   | Debleringstype                      | budgetunnicken. Observers att isan ävre     Vaide     Från och     Boddstade                                                                                                    | n innehåller värden gi<br>ed Till<br>Tillovidar   | orda i tidigare lagd b<br>Värde<br>63 | udget för respektive mildare. I   | Ruderna kan edilenas eller tas bo | et.      |
| isto karing ski andr<br>Lista över debitering<br>Debitering styp<br>Debitering styp<br>Abornerad effekt | ngar Minad<br>styper och dera<br>Enhet<br>KW   | föthvukningar<br>s värden för va  | Debiteringstype                     | Vade                                                                                                    | n innehåler värden gi<br>ed Tril<br>Trilsvicker   | Värde<br>Värde                        | udget för respektive mildare. I   | Radens kan editess eler tar bo    | et.      |
| obukingdisindi<br>isto Sver debening<br>Debteringstyp<br>Debteringstyp<br>Abornerad ellekt              | ngar Mänad<br>tipper och dera<br>Enhet<br>KW   | föbrukningar<br>s värden för va   | Debleringsbys                       | Viade                                                                                                    | n innehåller värden gj<br>ed Till<br>Tillovidare  | vida i tidgare lagd b<br>Värde<br>63  | udget för respektive mildase. I   | Rademos kan editenas eller tas bo | et.      |
| Tobukringsfesinde<br>Liste äver deblering<br>Debleringstyp<br>Debleringstyp<br>Abornerad effekt         | inger Månad<br>styper och dera<br>Enhet<br>KW  | fötbrukningar<br>s värden för va  | Debleringstype                      | wuxdantumioden Observes at laan ivr<br>Varde<br>Varde<br>File och en<br>sol on en<br>sol on<br>sol on en<br>sol on en                                                                                                    | n innehåler välden gj<br>ed Till<br>Tälvodae      | Väde<br>Väde                          | udget för respektive mildare. I   | ladena lan editesa eler tarbo     | et.      |
| Fotovaring Streends<br>Linta Siver debitering<br>Debitering typ<br>Debitering typ<br>Abovnesad ellekt   | ngar Mänad<br>Upper och dera<br>Enhet<br>KW    | föbrukninger<br>s värden för va   | Debleringstype<br>Id måtare under   | Vade                                                                                                    | n invehäller välden gi<br>ed Täl<br>Tähtsisee     | Värde Magare lagd b                   | udget für respektive mildan. I    | Rademos Lan editeras eller tas bo | et.      |
| Fatul ring Stand<br>Jita üver debitering<br>Debitering typ<br>Debitering typ<br>Abornersal effekt       | ingar Mänad<br>ityper och dera<br>Enhet<br>kw  | fölbrukninger<br>a värden för va  | Debiteringstype                     | wadprismiolden Observes at laan ivr<br>Varde<br>Fals och e<br>also for all<br>also for all                                                                                                    | n invehåler värden gr<br>ed Till<br>Tillevärar    | Väde 10 digare lagd b                 | udget for respek tive militans. I | Tadema Lan editesa efer tas bo    | P etc.   |

för vilken Abonnerad effekt man har på el-abonnemanget eller att kunden betalar olika mycket för vattnet beroende på antalet lägenheter i ett hus. De olika debiteringstyperna som syns i fliken är alltså helt beroende på vilka slags avtal kunden har med sina leverantörer.

#### SKAPA BUDGET - STEG 4(5)

I steg 4 har man möjlighet att kontrollera och justera de tariffer som är kopplade till respektive mätare i steg 3. Man kan här även koppla tariffer till mätare ifall man missat eller glömt det. Detta steg kan man helt hoppa över ifall man vill lägga budget bara utifrån förbrukningar.

Den siffra som eventuellt visas efter texten i de tre flikarna, till exempel Tariffer på mätare (9), visar på att något inte står rätt till. Gällande tariffer på mätare betyder siffran 9 att det på 9 st mätare saknas tariffer för den budgetperiod man valt.

#### FLIKEN 'AVGIFTER UNDER BUDGETPERIOD'

Listan som visas i fliken Avgifter under budgetperiod (se bild nedan), visar alla tariffer och dess avgiftsperioder. Med detta menas de perioder där det finns verkliga priser eller perioder där det redan finns skapat budgetpris. En rad som är vit betyder att det finns priser som gäller för den budgetperiod man valt och då är det frid och fröjd. Är däremot raden gul betyder det att systemet

varnar för att det finns ett tillsvidarepris på tariffen men att det inte finns något specifikt (genomtänkt) pris för perioden man budgeterar för. En varning kan indikera att man ej tagit reda på kommande års prissättning. Blir raden röd finns inget pris alls på tariffen att utgå ifrån och kostnaden kommer då såklart bli 0 kr för just den tariffen.

För att skapa nya avgifter för en tariff kan man välja att klicka på knappen Ny nere till höger och för att ändra på befintlig tariff kan man

| fer och avdragsgill moms              |                                     |                                       |                                                             |                                                    |
|---------------------------------------|-------------------------------------|---------------------------------------|-------------------------------------------------------------|----------------------------------------------------|
| itrollera                             |                                     |                                       |                                                             |                                                    |
|                                       |                                     |                                       |                                                             |                                                    |
|                                       |                                     |                                       |                                                             |                                                    |
| mer under budgerperiod (1) Avdrag     | psgal moms (TU) Tanner pa ma        | are (a)                               |                                                             |                                                    |
| edan visas en lista med aktuella avg  | iftsperioder på ingående tariffer f | ör vald nod. Tariffer som saknar avgi | speriod till vald budgetperiod är gulmarkerade. Riödmarkera | ide tariffer saknar avgiltsperioder. För att skapa |
| va avgitter till budgefpenoden marker | a onskad tariff och käcka på "N     | A                                     |                                                             |                                                    |
|                                       |                                     |                                       |                                                             |                                                    |
| Leverantör                            | Tailf                               | Priser altiga fr.o.m.                 | Priser altica t.o.m.                                        |                                                    |
| Gioteborg Energi - El (Nät)           | A020                                | 2014-01-01                            | Tillsvidare                                                 |                                                    |
| Gioteborg Energi DinEl (Handel)       | Fast elpris                         | 2016-01-01                            | Tillsvidare                                                 |                                                    |
|                                       |                                     |                                       |                                                             |                                                    |
|                                       |                                     |                                       |                                                             |                                                    |
|                                       |                                     |                                       |                                                             |                                                    |
|                                       |                                     |                                       |                                                             |                                                    |
|                                       |                                     |                                       |                                                             |                                                    |
|                                       |                                     |                                       |                                                             |                                                    |
|                                       |                                     |                                       |                                                             |                                                    |
|                                       |                                     |                                       |                                                             |                                                    |
|                                       |                                     |                                       |                                                             |                                                    |
|                                       |                                     |                                       |                                                             |                                                    |
|                                       |                                     |                                       |                                                             |                                                    |
|                                       |                                     |                                       |                                                             |                                                    |
|                                       |                                     |                                       |                                                             |                                                    |
|                                       |                                     |                                       |                                                             |                                                    |
|                                       |                                     |                                       |                                                             |                                                    |
|                                       |                                     |                                       |                                                             |                                                    |
|                                       |                                     |                                       |                                                             |                                                    |
|                                       |                                     |                                       |                                                             |                                                    |
|                                       |                                     |                                       |                                                             |                                                    |
|                                       |                                     |                                       |                                                             |                                                    |
|                                       |                                     |                                       |                                                             |                                                    |
|                                       |                                     |                                       |                                                             |                                                    |
|                                       |                                     |                                       |                                                             |                                                    |
|                                       |                                     |                                       |                                                             |                                                    |
|                                       |                                     |                                       |                                                             |                                                    |
|                                       |                                     |                                       |                                                             | Ny Redigera                                        |
|                                       |                                     |                                       |                                                             |                                                    |

klicka på knappen Redigera nere till höger. Oavsett vilken knapp man klickar på så öppnas dialogen för vald tariff och man får möjlighet att skapa ny avgiftsperiod. I bilden nedan visas ett exempel där en ny avgiftsperiod är skapad. I samma veva skapas även budgetperioder mellanliggande år som tidigare ej haft avgiftsperioder så att man på ett smidigt sätt kan följa de procentuella förändringar på fasta och rörliga kostnder man eventuellt angivit.

| Redigera leverariiorer           |                       |                                                                                              |                             |                |                                                                                                    |                                                                                                    |                                                                                                    | _ = ×                                    |
|----------------------------------|-----------------------|----------------------------------------------------------------------------------------------|-----------------------------|----------------|----------------------------------------------------------------------------------------------------|----------------------------------------------------------------------------------------------------|----------------------------------------------------------------------------------------------------|------------------------------------------|
| e 👆 EON fjärrvärme               | An Twill (Aunift      | ave Men                                                                                      |                             |                |                                                                                                    |                                                                                                    |                                                                                                    |                                          |
| 🖶 🚔 Göteborg Energi - El (Nät)   | Signamy Coverget      | a Creater                                                                                    |                             |                |                                                                                                    |                                                                                                    |                                                                                                    |                                          |
| a 🎒 Goteborg Energi - Fjärrvärne | Avgiltsperioder       |                                                                                              |                             |                |                                                                                                    |                                                                                                    |                                                                                                    |                                          |
| B - Goteborg Energi - Vatten     | CO Destad             | R. R. Auth S. Anderson                                                                       | to add at the state         | about flux)    |                                                                                                    |                                                                                                    |                                                                                                    |                                          |
| Goteborg Energi DinEl (Handel)   | Period                | EI (KF/KWN) Arskor                                                                           | ichad (kr) Manadsko         | schad (kr)     |                                                                                                    |                                                                                                    |                                                                                                    |                                          |
| - Viljovarden                    | 2012 - Tillsvidare    | 0,792 1212/8                                                                                 | 202/män                     |                |                                                                                                    |                                                                                                    |                                                                                                    |                                          |
| An UEM                           | 2010                  | 0,780 1200/8                                                                                 | 200jmän                     |                |                                                                                                    |                                                                                                    |                                                                                                    |                                          |
| in Luka Errori                   |                       |                                                                                              |                             |                |                                                                                                    |                                                                                                    |                                                                                                    |                                          |
| MilarEnergi (Eloitt)             |                       |                                                                                              |                             |                |                                                                                                    |                                                                                                    |                                                                                                    |                                          |
| VB Energi fianvämeleverantör     |                       |                                                                                              |                             |                |                                                                                                    |                                                                                                    |                                                                                                    |                                          |
| 4                                |                       |                                                                                              |                             |                |                                                                                                    |                                                                                                    |                                                                                                    |                                          |
|                                  |                       | East                                                                                         |                             |                |                                                                                                    |                                                                                                    |                                                                                                    |                                          |
|                                  |                       | 🖂 вкара пу avgittsper                                                                        | 100                         |                | X                                                                                                    |                                                                                                    |                                                                                                    |                                          |
|                                  | Visa budgetp          | Skana nu avoiftenr                                                                           | hoir                        |                |                                                                                                    |                                                                                                    |                                                                                                    |                                          |
|                                  |                       | onopa ny arginopa                                                                            |                             |                |                                                                                                    |                                                                                                    |                                                                                                    |                                          |
|                                  | 5 mm 2012.01.0        | Skapa en ny avgfistop                                                                        | ariod med procentuel prist  | forandling for |                                                                                                    | 150                                                                                                    |                                                                                                    |                                          |
|                                  | PLUM. 2012/01/4       | r asceptis                                                                                   |                             |                | -                                                                                                    | 43                                                                                                    |                                                                                                    |                                          |
|                                  | Till Tillsvider       | Valj avgitsperiod:                                                                           |                             |                | Ŧ                                                                                                    | 1                                                                                                    |                                                                                                    |                                          |
|                                  |                       | 2016 - Nitroidara                                                                            |                             | •              |                                                                                                    |                                                                                                    |                                                                                                    |                                          |
|                                  |                       | 2010 - 00540816                                                                              |                             | •              |                                                                                                    |                                                                                                    |                                                                                                    |                                          |
|                                  | Avgitter for perioden | Procentuel forandring                                                                        | för avgitter från föregåene | de period      |                                                                                                    |                                                                                                    |                                                                                                    |                                          |
|                                  | Månad El              | Easter D. J.                                                                                 |                             |                |                                                                                                    |                                                                                                    |                                                                                                    |                                          |
|                                  | jan                   | Falla: 3                                                                                     | s Honga                     |                |                                                                                                    |                                                                                                    |                                                                                                    |                                          |
|                                  | feb                   |                                                                                              |                             |                |                                                                                                    |                                                                                                    |                                                                                                    |                                          |
|                                  | mar                   |                                                                                              |                             |                |                                                                                                    |                                                                                                    |                                                                                                    |                                          |
|                                  | apr                   |                                                                                              |                             |                |                                                                                                    |                                                                                                    |                                                                                                    |                                          |
|                                  | maj                   |                                                                                              | Avbryt                      | Skapa          |                                                                                                    |                                                                                                    |                                                                                                    |                                          |
|                                  | jun                   |                                                                                              |                             |                |                                                                                                    |                                                                                                    |                                                                                                    |                                          |
|                                  | jul                   | 0,79170                                                                                      | 1 212,00                    | 20. 90         |                                                                                                    |                                                                                                    |                                                                                                    |                                          |
|                                  | aug                   | 0,79170                                                                                      | 1 212,00                    | 202, 7         |                                                                                                    |                                                                                                    |                                                                                                    |                                          |
|                                  | sep                   | 0,79170                                                                                      | 1 212.00                    | 202,0          |                                                                                                    |                                                                                                    |                                                                                                    |                                          |
|                                  | okt                   | 0,79170                                                                                      | 1 212,00                    | 202,00         |                                                                                                    |                                                                                                    |                                                                                                    |                                          |
|                                  | nov                   | 0,79170                                                                                      | 1 212,00                    | 202,00         |                                                                                                    |                                                                                                    |                                                                                                    |                                          |
|                                  | dec                   | 0.79170                                                                                      | 1 212,00                    | 202,00         |                                                                                                    |                                                                                                    |                                                                                                    |                                          |
|                                  |                       |                                                                                              |                             |                |                                                                                                    |                                                                                                    |                                                                                                    |                                          |
|                                  | <u> </u>              | cedigera leverantorer                                                                        |                             | _              |                                                                                                    |                                                                                                    |                                                                                                    |                                          |
|                                  |                       | EON fjänvärme                                                                                |                             | Sa Ta          | nit Avgifter                                                                                                    | 🗇 Mätare                                                                                                    |                                                                                                    |                                          |
|                                  | <u>⊕</u>              | Goteborg Energi - El (N                                                                      | 9K)                         |                |                                                                                                    |                                                                                                    |                                                                                                    |                                          |
|                                  | 10-1                  | Goldborg Energi - Fjarn                                                                      | ame                         |                | Avgiltsperioder                                                                                                    |                                                                                                    |                                                                                                    |                                          |
|                                  | 6-1                   | Gibeborg Energi - Vate                                                                       | n<br>Haodell                |                | Period                                                                                                    | El (lor/kwb)                                                                                                    | Arskostpad (kr)                                                                                                | Måpadskostpad (kr)                       |
|                                  |                       |                                                                                              | manuelj                     |                | 2016 - Tilcodore                                                                                                    | 0.900                                                                                                    | 1248 2678                                                                                                    | 208.06/m/o                               |
|                                  | et                    | Minundeo                                                                                     |                             |                | CONTRACTOR OF A DESCRIPTION OF A DESCRIPTION OF A DESCRIP |                                                                                                    | a subsection of the second second second second second second second second second second second second second |                                          |
|                                  | 🖉 Fyll lika nedât     | Miljovarden                                                                                  |                             |                | 2015 (hudget)                                                                                                    | 0,000                                                                                                    | 1212/8/                                                                                                    | 202/m8n                                  |
|                                  | Fyll lika nedât       | Hijovarden<br>Big Fast elpris                                                                |                             |                | 2015 (budget)<br>2014 (budget)                                                                                                    | 0,792                                                                                                    | 1212/8r                                                                                                    | 292/m8n                                  |
|                                  | Fyllika nedát         | Miljövärden<br>og Fast elpris<br>HEM<br>Luleå Energi                                         |                             |                | 2015 (budget)<br>2014 (budget)<br>2013 (budget)                                                                                                    | 0,792 0,780 0,780                                                                                                    | 1212/8r<br>1200/8r<br>1200/8r                                                                                  | 202/mân<br>200/mân                       |
|                                  | Fyl lika nedát        | HEM<br>Luleà Energi<br>Milarenergi (Elnät)                                                   |                             |                | 2015 (budget)<br>2014 (budget)<br>2013 (budget)                                                                                                    | 0,792 0,780 0,780                                                                                                    | 1212/8r<br>1200/8r<br>1200/8r                                                                                  | 202/mån<br>200/mån                       |
|                                  | Fyllika nedit         | Mijovärden<br>Fast elptis<br>HEM<br>Luleå Energi<br>MälarEnergi (Elnät)<br>VB Energi (Elnät) | erantör                     |                | 2015 (budget)<br>2014 (budget)<br>2013 (budget)<br>2012<br>2010                                                                                                    | 0,792 0,790 0,780 0,792 0,792 0,79 0,79 0,79 0,79 0,79 0,79 0,79 0,79 | 1212/8r<br>1200/8r<br>1200/8r<br>1212/8r<br>1212/8r                                                            | 202/m8n<br>200/m8n<br>202/m8n<br>200/m8n |
|                                  | Fyllika nedit         | HEM<br>HEM<br>Luleš Energi<br>VB Energi (Einät)<br>VB Energi (järvärmelev                    | erantör                     |                | 2015 (budget)<br>2014 (budget)<br>2013 (budget)<br>2012<br>2010                                                                                                    | 0,792 0,790 0,780 0,780 0,792 0,780                                                                                                    | 1212/8r<br>1200/8r<br>1200/8r<br>1212/8r<br>1200/8r                                                            | 202/mān<br>200/mān<br>202/mān<br>200/mān |

#### FLIKEN 'AVDRAGSGILL MOMS'

För varje mätare kan man bestämma hur mycket moms som ska vara avdragsgill. Här i fliken Avdragsgill moms kan man ändra momssatsen för valfria mätare. Rödmarkerade rader visar på att avdragsgill moms helt saknas.

| 5)                          |                       |                     |                            |             |               |                                         |        | - 1      |
|-----------------------------|-----------------------|---------------------|----------------------------|-------------|---------------|-----------------------------------------|--------|----------|
| fer och avdrags<br>stollera | igill moms            |                     |                            |             |               |                                         |        | C        |
|                             |                       |                     |                            |             |               |                                         |        |          |
| ifter under budgetp         | period [1] Avdragsgil | moms (9) Tariffer   | på mätare (9)              |             |               |                                         |        |          |
| iedan visas en lista        | a med gällande avdrag | igil nons på mätare | e under vald nod. Redigera | momsen geno | m att markera | en mätare i listan och trycka Redigera. |        |          |
| Visa beräknade              | mitare 🖂 V            | isa undermätare     |                            |             |               |                                         |        |          |
| Fastighet                   | Byggned               | Objekt              | Mätare                     | Fr.o.m.     | T.o.m.        | Avdragsgill monts %                     |        |          |
|                             |                       |                     | EI 01 Tálty 19 A           | Saknas      | Saknas        | Saknas                                  |        |          |
| 013 Afrika 1                | 681 681               |                     | AC 0154 Österg             | Saknas      | Saknas        | Saknas                                  |        |          |
| 013 Afrika 1                | 681 681               |                     | EI 01 Östergatan           | 2010-01-01  | Tillsvidare   | 20                                      |        |          |
| 013 Afrika 1                | 682 682               |                     | KV 01 Östergata            | Saknas      | Saknas        | Saknas                                  |        |          |
| 040 Audi                    |                       |                     | EL 150668 Plan4            | Saknas      | Saknas        | Saknas                                  |        |          |
| 040 Audi                    |                       |                     | EL 150669                  | Saknas      | Saknas        | Saknas                                  |        |          |
| 040 Audi                    |                       |                     | EL 150670 Plan             | Saknas      | Saknas        | Saknas                                  |        |          |
| 040 Audi                    |                       |                     | FL 100778                  | Saknas      | Saknas        | Saknas                                  |        |          |
| U4U Audi                    |                       |                     | FV 100778                  | Saknas      | Saknas        | Saknas                                  |        |          |
| U4U Audi                    |                       |                     | VA 60202901                | Saknas      | Saknas        | Saknas                                  |        |          |
|                             |                       |                     |                            |             |               |                                         |        |          |
|                             |                       |                     |                            |             |               |                                         |        |          |
|                             |                       |                     |                            |             |               |                                         |        |          |
|                             |                       |                     |                            |             |               |                                         |        |          |
|                             |                       |                     |                            |             |               |                                         |        |          |
|                             |                       |                     |                            |             |               |                                         |        |          |
|                             |                       |                     |                            |             |               |                                         |        |          |
|                             |                       |                     |                            |             |               |                                         |        |          |
|                             |                       |                     |                            |             |               |                                         |        |          |
|                             |                       |                     |                            |             |               |                                         |        |          |
|                             |                       |                     |                            |             |               |                                         |        |          |
|                             |                       |                     |                            |             |               |                                         |        |          |
|                             |                       |                     |                            |             |               |                                         |        |          |
|                             |                       |                     |                            |             |               |                                         |        |          |
|                             |                       |                     |                            |             |               |                                         |        |          |
|                             |                       |                     |                            |             |               |                                         |        |          |
|                             |                       |                     |                            |             |               |                                         |        |          |
|                             |                       |                     |                            |             |               |                                         |        |          |
|                             |                       |                     |                            |             |               |                                         |        |          |
|                             |                       |                     |                            |             |               |                                         |        |          |
|                             |                       |                     |                            |             |               |                                         |        |          |
|                             |                       |                     |                            |             |               |                                         | Tabot  | Bedigera |
|                             |                       |                     |                            |             |               |                                         | 19.001 | Trodgeru |
|                             |                       |                     |                            |             |               |                                         |        |          |
|                             |                       |                     |                            |             |               |                                         |        |          |
|                             |                       |                     |                            |             |               |                                         |        |          |

#### FLIKEN 'TARIFFER PÅ MÄTARE'

I den här fliken visas en lista med tariffer för alla mätare (för den nod i trädet man valt och för de förbrukningsslag man valt i steg 2). Röda rader visar på att mätaren saknar koppling till tariff. Här kan man antingen redigera kopplingen till tarifferna (vilka datum de ska gälla för) eller helt ta bort koppling eller skapa koppling mellan mätare och tariff. Observera att ifall man byter tariff på en mätare så är det den tariffen som gäller för mätaren på riktigt. Det finns ingen lagring av någon slags "testleverantör" som gäller enbart för budgeten.

|                   |                 |              |                                            |                 |               |                                       |                                           | 6 |
|-------------------|-----------------|--------------|--------------------------------------------|-----------------|---------------|---------------------------------------|-------------------------------------------|---|
| iter under budg   | stperiod (1) Ar | vdragsgill m | oms (9) Tariffer på mätare (9)             |                 |               |                                       |                                           |   |
| ledan visas en li | ta med kopplad  | de leveranto | rer och tariffer till mätare för vald nod. | Skapa ny kop    | pling genom a | tt trycka på "Ny" eller "Redigera.    | " för att ändra på en befintlig koppling. |   |
|                   |                 |              |                                            |                 |               |                                       |                                           |   |
| Visa beräkna      | de mäitare      | 📃 Vica       | undermätare                                |                 |               |                                       |                                           |   |
| Fastighet         | Byggnad         | Objekt       | Mälare                                     | Fr.o.m.         | T.o.m.        | Leverantör                            | Tariff                                    |   |
|                   |                 |              | EI 01 Talty 19 A HUS E-F FA016             | Saknas          | Saknas        | Saknas                                | Saknas                                    |   |
| 013 Afrika 1      | 681 681         |              | AC 0154 Östergatan 23                      | Saknas          | Saknas        | Saknas                                | Saknas                                    |   |
| 013 Afrika 1      | 681 681         |              | El 01 Östergatan 21-23 Fa 018              | 2010-01-10      | Tillsvidare   | Göteborg Energi - El (Nät)            | A020                                      |   |
| 013 Afrika 1      | 681 681         |              | El 01 Östergatan 21-23 Fa 018              | 2010-01-02      | Tillsvidare   | Gioteborg Energi DinEl (Handel)       | Fast elpris                               |   |
| 013 Afrika 1      | 682 682         |              | KV 01 Östergatan 23                        | Saknas          | Saknas        | Saknas                                | Saknas                                    |   |
| 040 Audi          |                 |              | EL 150668 Plan4                            | Saknas          | Saknas        | Saknas                                | Saknas                                    |   |
| 040 Audi          |                 |              | EL 150669                                  | Saknas          | Saknas        | Saknas                                | Saknas                                    |   |
| 040 Audi          |                 |              | EL 150670 Plan 1-3                         | Saknas          | Saknas        | Saknas                                | Saknas                                    |   |
| 040 Audi          |                 |              | FL 100778                                  | Saknas          | Saknas        | Saknas                                | Saknas                                    |   |
| D40 Audi          |                 |              | FV 100778                                  | Saknas          | Saknas        | Saknas                                | Saknas                                    |   |
| D40 Audi          |                 |              | VA 6020290:1                               | Saknas          | Saknas        | Saknas                                | Saknas                                    |   |
|                   |                 |              |                                            |                 |               |                                       |                                           |   |
|                   |                 |              |                                            |                 |               |                                       |                                           |   |
|                   |                 |              |                                            |                 |               |                                       |                                           |   |
|                   |                 |              |                                            |                 |               |                                       |                                           |   |
|                   |                 |              |                                            |                 |               |                                       |                                           |   |
|                   |                 |              | 🕒 Kop                                      | plingar mella   | an tariff och | matare                                |                                           |   |
|                   |                 |              | Listan vi                                  | sar nuvarande   | kopplingar me | llan tariff och mtäare i vald budgetb | eräkning.                                 |   |
|                   |                 |              | Redigen                                    | s kopplingar el | er skapa nya. |                                       |                                           |   |
|                   |                 |              |                                            |                 |               |                                       |                                           |   |
|                   |                 |              |                                            |                 |               |                                       |                                           |   |
|                   |                 |              |                                            |                 |               |                                       |                                           |   |
|                   |                 |              |                                            |                 |               |                                       |                                           |   |
|                   |                 |              |                                            |                 |               |                                       |                                           |   |
|                   |                 |              |                                            |                 |               |                                       |                                           |   |
|                   |                 |              |                                            |                 |               |                                       |                                           |   |
|                   |                 |              |                                            |                 |               |                                       |                                           |   |
|                   |                 |              |                                            |                 |               |                                       |                                           |   |
|                   |                 |              |                                            |                 |               |                                       |                                           |   |
|                   |                 |              |                                            |                 |               |                                       |                                           |   |
|                   |                 |              |                                            |                 |               |                                       |                                           |   |
|                   |                 |              |                                            |                 |               |                                       |                                           |   |
|                   |                 |              |                                            |                 |               |                                       |                                           |   |
|                   |                 |              |                                            |                 |               |                                       |                                           |   |

#### SKAPA BUDGET - STEG 5(5)

Sista steget i wizarden erbjuder möljlighet till att förhandsgranska förbrukning och kostnader, samt låsa de uträknade budgetförbrukningarna. Bilden nedan visar en mätares uträknade budgetförbrukning och kostnader sam även de olika årtalens budgetar som sedan tidigare finns sparade. Den övre tabellen i bilden nedan visar föruträknad budget för respektive mätare enligt bästa förmåga. I listan kan rader, förutom att vara vita, vara gula vilket visar på att systemet varnar för något, eller så kan de vara röda vilken visar på avvikelse som användaren absolut bör titta på.

| att visa/dolja und | ermätare och/ell | er beräknade mätare  | använd kryssrutorna nedar | ı. Kıyssa i rutan fö | r de mätarbudgeta | ar som ska låsas. |                |              |               |  |
|--------------------|------------------|----------------------|---------------------------|----------------------|-------------------|-------------------|----------------|--------------|---------------|--|
| Visa beräknade     | 📄 Visa un        | dermätare            |                           |                      |                   |                   |                | Mon          | ns: Full moms |  |
| astighet           | Byggnad          | Objekt M             | lätare E                  | Baserad på           |                   | Förbrukning       | Rörlig kostnad | Fast kostnad | Total kostnad |  |
| 013 Afrika 1       | 681 681          | E                    | 101 Östergatan 21-23 🤤    | Senaste 12 måna      | dema              | 1084234,24        | kWh 1817931    | 6828         | 1824760       |  |
| SUMMA              |                  |                      |                           |                      |                   |                   | 1 817 931      | 6 828        | 1 824 760     |  |
|                    |                  |                      |                           |                      |                   |                   |                |              |               |  |
|                    |                  |                      |                           |                      |                   |                   |                |              |               |  |
|                    |                  |                      |                           |                      |                   |                   |                |              |               |  |
|                    |                  |                      |                           |                      |                   |                   |                |              |               |  |
|                    |                  |                      |                           |                      |                   |                   |                |              |               |  |
|                    |                  |                      |                           |                      |                   |                   |                |              |               |  |
|                    |                  |                      |                           |                      |                   |                   |                |              |               |  |
|                    |                  |                      |                           |                      |                   |                   |                |              |               |  |
|                    |                  |                      |                           |                      |                   |                   |                |              |               |  |
|                    |                  |                      |                           |                      |                   |                   |                |              |               |  |
|                    |                  |                      |                           |                      |                   |                   |                |              |               |  |
|                    |                  |                      |                           |                      |                   |                   |                |              |               |  |
| Las alla budgeta   | ſ                |                      |                           |                      |                   |                   |                |              |               |  |
| lgethistorik       |                  |                      |                           |                      |                   |                   |                |              |               |  |
| udgetPeriod        | Mätare           |                      | Baserad på                | Förbrukning          | Rörlig kostnad    | Fast kostnad      | Total kostnad  |              |               |  |
| 15-01 - 2015-12    | EI 01 Öste       | ergatan 21-23 Fa 018 | Senaste 12 månaderna      | 1084234,24           | 1807202           | 6692              | 1813894        |              |               |  |
| 13-01 - 2013-12    | EI 01 Öste       | ergatan 21-23 Fa 018 | 8 Senaste 12 månaderna    | 0,00 kWh             | 0                 | 0                 | 0              |              |               |  |
| JI 3 UL 2013 12    | EI UT Uste       | ergatan 21-23 Fa U18 | 5 Senaste 12 mánaderna    | 0,00 kWh             | U                 | U                 | U              |              |               |  |

## Låsa budget och kontrollera vilka mätare som saknar budget

Det går, för en period, endast att ha en (1 st) budget. Det går alltid att skriva över mätarens lagda budget men det går även att låsa lagd budget för mätaren så att den inte går att skriva över av misstag. Via verktyget Förändra flera mätare kan man enkelt få överblick över alla mätare och om de saknar budget, har lagd budget och/eller har låst budget för en period. Via det verktyget kan man även låsa/låsa upp lagd budget.

| vaj andring                                                                                                    |                                                                                                    |                                                                                                    |                                                                                   |                                                                                                    |                                                                                          |                                                                                                    |  |
|----------------------------------------------------------------------------------------------------|----------------------------------------------------------------------------------------------------|----------------------------------------------------------------------------------------------------|-----------------------------------------------------------------------------------|----------------------------------------------------------------------------------------------------|------------------------------------------------------------------------------------------|----------------------------------------------------------------------------------------------------|--|
| älj den typ av ändring d                                                                                                    | lu vill genomföra på er                                                                                                    | n eller flera mätare samtidigt:                                                                                                    |                                                                                   |                                                                                                    |                                                                                          |                                                                                                    |  |
| udragagil moma Lau                                                                                                    | erantör Rudaetlåe                                                                                                    | Debiteringevärden Klima                                                                                                    | tot                                                                               |                                                                                                    |                                                                                          |                                                                                                    |  |
| varagsgiir morns Lev                                                                                                    | eraritor budgetias                                                                                                    | Debiteringsvarden Nina                                                                                                    | LOIL                                                                              |                                                                                                    |                                                                                          |                                                                                                    |  |
| ali budgetperiod                                                                                                    | 16 Jan 2016 dec                                                                                                    | Lás 🔿                                                                                                    | Lås upp                                                                           |                                                                                                    |                                                                                          |                                                                                                    |  |
|                                                                                                    | rojan-zorodec                                                                                                    | 0 0                                                                                                    | Loc opp                                                                           |                                                                                                    |                                                                                          |                                                                                                    |  |
|                                                                                                    |                                                                                                    |                                                                                                    |                                                                                   |                                                                                                    |                                                                                          |                                                                                                    |  |
|                                                                                                    |                                                                                                    |                                                                                                    |                                                                                   |                                                                                                    |                                                                                          |                                                                                                    |  |
|                                                                                                    |                                                                                                    |                                                                                                    |                                                                                   |                                                                                                    |                                                                                          |                                                                                                    |  |
| alj matare                                                                                                    |                                                                                                    |                                                                                                    |                                                                                   |                                                                                                    |                                                                                          |                                                                                                    |  |
| -,                                                                                                    |                                                                                                    |                                                                                                    |                                                                                   |                                                                                                    |                                                                                          |                                                                                                    |  |
| era ut de mätare du vi                                                                                                    | ill ändra via hela eller o                                                                                                    | delar av mätarnamn, abonne                                                                                                    | entnummer eller fastighet                                                         | /byggnad/objekt:                                                                                    |                                                                                          |                                                                                                    |  |
|                                                                                                    |                                                                                                    |                                                                                                    |                                                                                   |                                                                                                    |                                                                                          |                                                                                                    |  |
|                                                                                                    |                                                                                                    |                                                                                                    |                                                                                   |                                                                                                    |                                                                                          |                                                                                                    |  |
|                                                                                                    |                                                                                                    |                                                                                                    |                                                                                   |                                                                                                    |                                                                                          |                                                                                                    |  |
| atare                                                                                                    | Fastighet                                                                                                    | Förbrukningsslag                                                                                                    | Aktiva räkneverk                                                                  | Avläsning                                                                                           | Undermätare med av                                                                       | Budget 2016 låst                                                                                                    |  |
| ätare<br>101-VP01-ME02-B                                                                                                    | Fastighet<br>101 Rättikan 1                                                                                                    | Förbrukningsslag<br>Fjärrvärme (MWh)                                                                                                    | Aktiva räkneverk<br>1                                                             | Avläsning<br>Månad                                                                                  | Undemätare med av<br>Nej                                                                 | Budget 2016 låst<br>budget saknas                                                                                                    |  |
| itare<br>101-VP01-ME02-B<br>KV 01 Ishockeyvä                                                                                                    | Fastighet<br>101 Rättikan 1<br>101 Rättikan 1                                                                                                    | Förbrukningsslag<br>Fjärrvärme (MWh)<br>Kallvatten (m <sup>3</sup> )                                                                                                    | Aktiva räkneverk<br>1<br>1                                                        | Avläsning<br>Månad<br>Månad                                                                         | Undemätare med av<br>Nej<br>Nej                                                          | Budget 2016 låst<br>budget saknas<br>budget saknas                                                                                                    |  |
| ätare<br>101-VP01-ME02-B<br>KV 01 Ishockeyvä<br>FL 100966                                                                                                    | Fastighet<br>101 Rättikan 1<br>101 Rättikan 1<br>50060 Luna 4                                                                                                    | Förbrukningsslag<br>Fjärrvärme (MWh)<br>Kallvatten (m <sup>3</sup> )<br>Fjärrvärmeflöde (m <sup>3</sup> )                                                                                                    | Aktiva räkneverk<br>1<br>1<br>1                                                   | Avläsning<br>Månad<br>Månad<br>Månad                                                                | Undermätare med av<br>Nej<br>Nej<br>Nej                                                  | Budget 2016 låst<br>budget saknas<br>budget saknas<br>budget saknas                                                                                                    |  |
| ätare<br>101-VP01-ME02-B<br>KV 01 Ishockeyvä<br>FL 100966<br>6020760:1                                                                                                    | Fastighet<br>101 Rättikan 1<br>101 Rättikan 1<br>50060 Luna 4<br>50060 Luna 4                                                                                                    | Förbrukningsslag<br>Fjärrvärme (MWh)<br>Kallvatten (m <sup>3</sup> )<br>Fjärrvärmeflöde (m <sup>3</sup> )<br>Kallvatten (m <sup>3</sup> )                                                                                                    | Aktiva räkneverk<br>1<br>1<br>1<br>1                                              | Avläsning<br>Månad<br>Månad<br>Månad<br>Månad                                                       | Undermätare med av<br>Nej<br>Nej<br>Nej<br>Nej                                           | Budget 2016 låst<br>budget saknas<br>budget saknas<br>budget saknas<br>budget saknas                                                                                                    |  |
| ätare<br>101-VP01-ME02-B<br>KV 01 Ishockeyvä<br>FL 100966<br>6020760:1<br>103010                                                                                            | Fastighet<br>101 Rättikan 1<br>101 Rättikan 1<br>50060 Luna 4<br>50060 Luna 4<br>50040 Luna 8                                                                                                 | Förbrukningsslag<br>Fjärvärme (MWh)<br>Kallvatten (m <sup>3</sup> )<br>Fjärvärmeflöde (m <sup>3</sup> )<br>Kallvatten (m <sup>3</sup> )<br>Fjärvärme (MWh)                                                                                                    | Aktiva rākneverk<br>1<br>1<br>1<br>1<br>1                                         | Avläsning<br>Månad<br>Månad<br>Månad<br>Månad                                                       | Undermätare med av<br>Nej<br>Nej<br>Nej<br>Nej                                           | Budget 2016 låst<br>budget saknas<br>budget saknas<br>budget saknas<br>budget saknas<br>budget saknas                                                                                                    |  |
| ätare<br>101-VP01-ME02-B<br>KV 01 Ishockeyvä<br>FL 100966<br>6020760:1<br>103010<br>FL 103010                                                                               | Fastighet<br>101 Rättikan 1<br>101 Rättikan 1<br>50060 Luna 4<br>50060 Luna 4<br>50040 Luna 8<br>50040 Luna 8                                                                                 | Förbrukningsslag<br>Fjärvärme (MWh)<br>Kallvatten (m <sup>3</sup> )<br>Fjärvärmeflöde (m <sup>3</sup> )<br>Kallvatten (m <sup>2</sup> )<br>Fjärvärme (MWh)<br>Fjärvärmeflöde (m <sup>3</sup> )                                                                                                    | Aktiva räkneverk 1 1 1 1 1 1 1 1 1 1 1 1 1 1 1 1 1 1 1                            | Avläsning<br>Månad<br>Månad<br>Månad<br>Månad<br>Månad<br>Månad                                     | Undemätare med av<br>Nej<br>Nej<br>Nej<br>Nej<br>Nej<br>Nej                              | Budget 2016 låst<br>budget saknas<br>budget saknas<br>budget saknas<br>budget saknas<br>budget saknas<br>budget saknas                                                                                      |  |
| ätare<br>101-VP01-ME02-B<br>KV 01 Ishockeyvä<br>FL 100966<br>6020760:1<br>103010<br>FL 103010<br>103022                                                                     | Fastighet<br>101 Rättikan 1<br>101 Rättikan 1<br>50060 Luna 4<br>50060 Luna 4<br>50040 Luna 8<br>50040 Luna 8<br>50040 Luna 8                                                                 | Förbrukningsslag<br>Fjärvärme (MWh)<br>Kallvatten (m <sup>3</sup> )<br>Fjärvärmeflöde (m <sup>3</sup> )<br>Kallvatten (m <sup>3</sup> )<br>Fjärvärme (MWh)<br>Fjärvärmeflöde (m <sup>3</sup> )<br>Fjärkyla (MWh)                                                                                                   | Aktiva räkneverk 1 1 1 1 1 1 1 1 1 1 1 1 1 1 1 1 1 1 1                            | Avläsning<br>Månad<br>Månad<br>Månad<br>Månad<br>Månad<br>Månad                                     | Undermätare med av<br>Nej<br>Nej<br>Nej<br>Nej<br>Nej<br>Nej<br>Nej                      | Budget 2016 låst<br>budget saknas<br>budget saknas<br>budget saknas<br>budget saknas<br>budget saknas<br>budget saknas                                                                                      |  |
| ätare<br>] 101-VP01-ME02-B<br>KV 01 Ishockeyvä<br>] FL 100966<br>[ 6020760:1<br>] 103010<br>] FL 103010<br>] 103022<br>] FL 103022                                          | Fastighet<br>101 Rättikan 1<br>101 Rättikan 1<br>50060 Luna 4<br>50060 Luna 4<br>50040 Luna 8<br>50040 Luna 8<br>50040 Luna 8                                                                 | Förbrukningsslag<br>Fjärnvärme (MWh)<br>Kallvatten (m <sup>2</sup> )<br>Fjärnvärmeflöde (m <sup>2</sup> )<br>Fjärnvärme (MWh)<br>Fjärnvjareflöde (m <sup>2</sup> )<br>Fjärkyla (MWh)<br>Fjärkylaflöde (m <sup>2</sup> )                                                                                            | Aktiva räkneverk 1 1 1 1 1 1 1 1 1 1 1 1 1 1 1 1 1 1 1                            | Avläsning<br>Månad<br>Månad<br>Månad<br>Månad<br>Månad<br>Månad<br>Månad                            | Undermätare med av<br>Nej<br>Nej<br>Nej<br>Nej<br>Nej<br>Nej<br>Nej<br>Nej               | Budget 2016 låst<br>budget saknas<br>budget saknas<br>budget saknas<br>budget saknas<br>budget saknas<br>budget saknas<br>budget saknas<br>budget saknas                                                    |  |
| ätare<br>101-VP01-ME02-B<br>KV 01 Ishockeyvä<br>FL 100966<br>6020760:1<br>103010<br>FL 103010<br>103022<br>FL 103022<br>FL 103022                                           | Fastighet<br>101 Rättikan 1<br>101 Rättikan 1<br>50060 Luna 4<br>50060 Luna 4<br>50040 Luna 8<br>50040 Luna 8<br>50040 Luna 8<br>50040 Luna 8                                                 | Förbrukningsslag<br>Fjärrvärme (MWh)<br>Kallvatten (m <sup>2</sup> )<br>Fjärrvärmeflöde (m <sup>2</sup> )<br>Kallvatten (m <sup>2</sup> )<br>Fjärrvärme (MWh)<br>Fjärrkyla (MWh)<br>Fjärrkyla (MWh)                                                                                                    | Aktiva rakneverk 1 1 1 1 1 1 1 1 1 1 1 1 1 1 1 1 1 1 1                            | Avläsning<br>Månad<br>Månad<br>Månad<br>Månad<br>Månad<br>Månad<br>Månad<br>Månad                   | Undermätare med av<br>Nej<br>Nej<br>Nej<br>Nej<br>Nej<br>Nej<br>Nej<br>Nej               | Budget 2016 låst<br>budget saknas<br>budget saknas<br>budget saknas<br>budget saknas<br>budget saknas<br>budget saknas<br>budget saknas<br>budget saknas                                                    |  |
| ätare 101-VP01-ME02-B KV 01 Ishockeyvä FL 100966 6020760:1 103010 FL 103010 103022 FL 103022 103023 FL 103023                                                               | Fastighet<br>101 Rättikan 1<br>101 Rättikan 1<br>50060 Luna 4<br>50060 Luna 4<br>50040 Luna 8<br>50040 Luna 8<br>50040 Luna 8<br>50040 Luna 8<br>50040 Luna 8                                 | Förbrukningsslag<br>Fjärrvärme (MWh)<br>Kallvatten (m <sup>2</sup> )<br>Fjärrvärmeflöde (m <sup>2</sup> )<br>Kallvatten (m <sup>2</sup> )<br>Fjärrvärme (MWh)<br>Fjärrkyla (MWh)<br>Fjärrkylaflöde (m <sup>2</sup> )<br>Fjärrkyla (MWh)                                                                            | Aktiva räkneverk<br>1<br>1<br>1<br>1<br>1<br>1<br>1<br>1<br>1<br>1<br>1<br>1<br>1 | Avläsning<br>Månad<br>Månad<br>Månad<br>Månad<br>Månad<br>Månad<br>Månad<br>Månad<br>Månad          | Undermätare med av<br>Nej<br>Nej<br>Nej<br>Nej<br>Nej<br>Nej<br>Nej<br>Nej<br>Nej        | Budget 2016 låst<br>budget saknas<br>budget saknas<br>budget saknas<br>budget saknas<br>budget saknas<br>budget saknas<br>budget saknas<br>budget saknas<br>budget saknas                                   |  |
| ătare 101-VP01-ME02-8 KV 01 Ishockeyvā FL 100966 6020760.1 103010 FL 103010 FL 103012 FL 103022 FL 103022 I FL 103023 FL 103023 FL 103023 FL 103023                         | Fastighet<br>101 Rättikan 1<br>101 Rättikan 1<br>50060 Luna 4<br>50060 Luna 4<br>50040 Luna 8<br>50040 Luna 8<br>50040 Luna 8<br>50040 Luna 8<br>50040 Luna 8<br>50040 Luna 8                 | Förbrukningsslag<br>Fjärrvärme (MWh)<br>Kallvatten (m <sup>2</sup> )<br>Fjärrvärmeflöde (m <sup>2</sup> )<br>Fjärrvärmeflöde (m <sup>2</sup> )<br>Fjärrvärmeflöde (m <sup>2</sup> )<br>Fjärrkyla (MWh)<br>Fjärrkylaflöde (m <sup>2</sup> )<br>Fjärrkylaflöde (m <sup>2</sup> )<br>Fjärrkylaflöde (m <sup>2</sup> ) | Aktiva räkneverk<br>1<br>1<br>1<br>1<br>1<br>1<br>1<br>1<br>1<br>1<br>1<br>1<br>1 | Avläsning<br>Månad<br>Månad<br>Månad<br>Månad<br>Månad<br>Månad<br>Månad<br>Månad<br>Månad          | Undermätare med av<br>Nej<br>Nej<br>Nej<br>Nej<br>Nej<br>Nej<br>Nej<br>Nej<br>Nej<br>Nej | Budget 2016 låst<br>budget saknas<br>budget saknas<br>budget saknas<br>budget saknas<br>budget saknas<br>budget saknas<br>budget saknas<br>budget saknas<br>budget saknas                                   |  |
| ätare<br>101-VP01-ME02-B<br>KV 01 Ishockeyvä<br>FL 100966<br>6020760:1<br>103010<br>FL 103010<br>FL 103022<br>FL 103022<br>FL 103022<br>FL 103023<br>FL 103023<br>FL 103023 | Fastighet<br>101 Rättikan 1<br>101 Rättikan 1<br>50060 Luna 4<br>50060 Luna 4<br>50040 Luna 8<br>50040 Luna 8<br>50040 Luna 8<br>50040 Luna 8<br>50040 Luna 8<br>50040 Luna 8<br>50040 Luna 8 | Förbrukningsslag<br>Fjärrvärme (MWh)<br>Kallvatten (m <sup>2</sup> )<br>Fjärrvärmeflöde (m <sup>2</sup> )<br>Fjärrvärmeflöde (m <sup>2</sup> )<br>Fjärrkyla (MWh)<br>Fjärrkyla (MWh)<br>Fjärrkyla (MWh)<br>Fjärrkyla (MWh)<br>Fjärrkyla (MWh)<br>Fjärrkyla (MWh)<br>Fjärrkyla (MWh)                                | Aktiva räkneverk<br>1<br>1<br>1<br>1<br>1<br>1<br>1<br>1<br>1<br>1<br>1<br>1<br>1 | Avläsning<br>Månad<br>Månad<br>Månad<br>Månad<br>Månad<br>Månad<br>Månad<br>Månad<br>Månad<br>Månad | Undermätare med av<br>Nej<br>Nej<br>Nej<br>Nej<br>Nej<br>Nej<br>Nej<br>Nej<br>Nej<br>Nej | Budget 2016 läst<br>budget saknas<br>budget saknas<br>budget saknas<br>budget saknas<br>budget saknas<br>budget saknas<br>budget saknas<br>budget saknas<br>budget saknas<br>budget saknas<br>budget saknas |  |

## Budgetförbrukningar/budgetkostnader i rapporter

När man har lagt budget för alla mätare kan man på vilken nivå i trädet som helst jämföra faktisk förbrukning med den lagrade budgetförbrukningen. Ifall man i 2015 lägger budget för 2016 och sedan vill titta på siffrorna väljer man dels 2016 som årtal och dels kryssar man för valet Budget i Visa-menygruppen i menyn. Rapporten visar då två nya kolumner med förbrukningar eller kostnader beroende på om man valt att titta på Förbrukning eller Kostnad. Bilden nedan visar hur det ser ut i månadsrapporten då man tittar på en enskild mätare.

|                                                              |                     |                |               |                                             |                         | LIIC                                                        | adiobbioilimi                    | r e energiap         | hinilaic (igaii) . Ne | raum          |
|--------------------------------------------------------------|---------------------|----------------|---------------|---------------------------------------------|-------------------------|-------------------------------------------------------------|----------------------------------|----------------------|-----------------------|---------------|
| Objektträd Månadsrapport                                     |                     |                |               |                                             |                         |                                                             |                                  |                      |                       |               |
| Föibrukning Kostnad                                          | 2016 -<br>al år 2 - | 🥜 Ingen        |               | Budget [7]<br>Per rororuknin<br>Ackumulerat | /isa prognos<br>ngsslag | <ul> <li>Normalår</li> <li>Tidsko</li> <li>Rådat</li> </ul> | rskorrigering<br>orrigering<br>a | Full mor<br>Fast och | ns<br>rörliq kostnad  | Tariffer      |
| Be                                                           | akningsperiod 🐄     | Namnare        |               | Visa                                        | 1.8                     | Korrig                                                      | gering                           |                      | Kostnad               |               |
| Träd 👻 🕂                                                     | Månad 🦉             | 🍯 År 🛛 🎇 Nycke | Italsanalys   | 😨 Effektsign                                | atur 🦣 Ko               | mbination                                                   | Avläsni                          | ngshistorik          | Avläsningar           | Avläsningsund |
| ± 💽 Bolag<br>∃ 🚳 Fastigheter                                 |                     | Månadsrap      | oport Fastigh | netsel Kriför                               | El 01 Österga           | atan 21-23 F                                                | Fa 018                           |                      |                       |               |
| 🗉 🧕 Ansvarig-Avläsare/Fastighet                              |                     | Budget 2016    | 2015          | 2016                                        | Diff/Period             | (%) Dif                                                     | f/År (%)                         | Diff/budge           | et (%)                |               |
| Energirenoveringar     Eorvaltare/Fastighet                  | januari             | 21 825         | 21 688        | 21 824,5                                    |                         | 1                                                           |                                  |                      | 0                     |               |
| <ul> <li>Förvaltningsområde/Förvaltare/Fastigl</li> </ul>    | februari            | 23 961         | 23 811        | 23 960,6                                    |                         | 1                                                           |                                  |                      | 0                     |               |
| Miljódata                                                    | mars                | 24 160         | 24 010        | 24 160,2                                    |                         | 1                                                           |                                  |                      | 0                     |               |
| G Förvaltare/Fastighet/Byggnad                               | april               | 15 844         | 15 742        | 15 B43,7                                    |                         | 1                                                           |                                  |                      | 0                     |               |
| 🗉 🚑 Administration                                           | maj                 | 14 125         | 14 034        | 14 125, 1                                   |                         | 1                                                           |                                  |                      | 0                     |               |
| Anders Thom                                                  | juni                | 13 510         | 13 422        | 13 509,8                                    |                         | 1                                                           |                                  |                      | 0                     |               |
| <ul> <li>Endlow Kungsdal</li> <li>Fredrik Strandh</li> </ul> | juli                | 7 801          | 7 747         | 7 800,6                                     |                         | 1                                                           |                                  |                      | 0                     |               |
| 🗄 💑 Magnus Qvirist                                           | augusti             | 838 422        | 833 466       | 838 422, 1                                  |                         | 1                                                           |                                  |                      | 0                     |               |
| A Patrik Honnback     A Thomas Eklund                        | september           | 811 395        | 806 598       | 811 394,6                                   |                         | 1                                                           |                                  |                      | 0                     |               |
| 🖃 🅎 Afrika 1                                                 | oktober             | 18 783         | 18 309,1      | 18 425,9                                    |                         | 1                                                           |                                  |                      | -2                    |               |
| Rappedalsvägen 21 A-C, 23<br>AC 0154 Österratan 22           | november            | 16 556         | 16 138,9      | 16 242,8                                    |                         | 1                                                           |                                  |                      | -2                    |               |
| El 01 Ostergatan 21-23 Fa                                    | december            | 18 379         | 17 915,7      | 18 030,2                                    |                         | 1                                                           |                                  |                      | -2                    |               |
| 🗄 🔥 Östergatan 23                                            |                     |                |               |                                             |                         |                                                             |                                  |                      |                       |               |
| 🖽 🇊 Audi                                                     | Summa År            | 1 824 760      | 1 812 880     | 1 823 740                                   |                         | 1                                                           |                                  |                      | 0                     |               |
|                                                              | Ackumulerat         | 1 824 760      | 1 812 880     | 1 823 740                                   |                         | 1                                                           |                                  |                      | 0                     |               |
|                                                              |                     | <u> </u>       | -             |                                             |                         |                                                             |                                  |                      |                       |               |

## Budgetunderlag per mätare

För varje mätare går det, efter man lagt budget, att se vilka

förbrukningsförändringar/prisförändringar som bestämts. Man kan här även se om just denne mätares budget är låst. Detta ser man på Egenskapsdialogen för varje mätare, i fliken Budget (se bild nedan).

| udget         |                 |                     |                   |                                        |  |
|---------------|-----------------|---------------------|-------------------|----------------------------------------|--|
| Låst Budgetpe | riod Base       | rad på Komme        | ntar              |                                        |  |
| Nej 2016-01 - | 2016-12 Man     | uelt                |                   |                                        |  |
| Nej 2015-01 - | 2015-12 Sena    | iste 12 män         |                   |                                        |  |
|               |                 |                     |                   |                                        |  |
|               |                 |                     |                   |                                        |  |
|               |                 |                     |                   |                                        |  |
|               |                 |                     |                   |                                        |  |
| Förbrukning:  | sförändringar L | everantör Debiterin | igstyper Moms     |                                        |  |
| Från och med  | та              | Typ av förändring   | Förbrukningsförän | Kommentar                              |  |
| 2016-01-01    | 2016-12-31      | Relativ (%)         | 4                 | Generell ökning för förbrukningsslaget |  |
|               |                 |                     |                   |                                        |  |
|               |                 |                     |                   |                                        |  |
|               |                 |                     |                   |                                        |  |
|               |                 |                     |                   |                                        |  |
|               |                 |                     |                   |                                        |  |
|               |                 |                     |                   |                                        |  |
|               |                 |                     |                   |                                        |  |
|               |                 |                     |                   |                                        |  |
|               |                 |                     |                   |                                        |  |
|               |                 |                     |                   |                                        |  |
|               |                 |                     |                   |                                        |  |
|               |                 |                     |                   |                                        |  |
|               |                 |                     |                   |                                        |  |
|               |                 |                     |                   |                                        |  |
|               |                 |                     |                   |                                        |  |